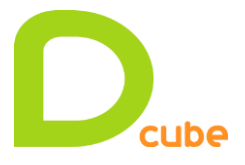

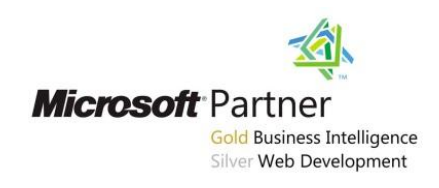

Présentation Windows Azure Hadoop – Big Data - BI

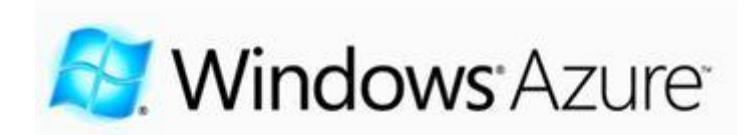

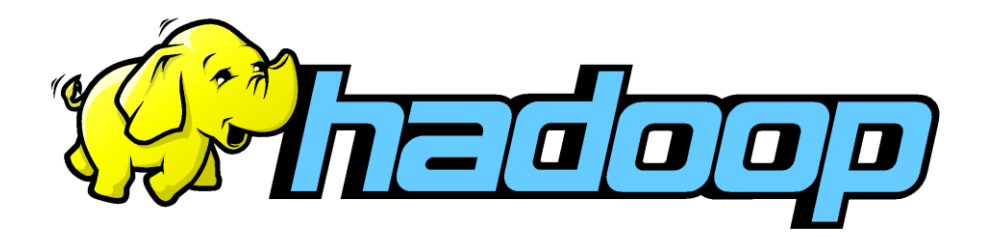

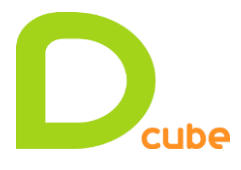

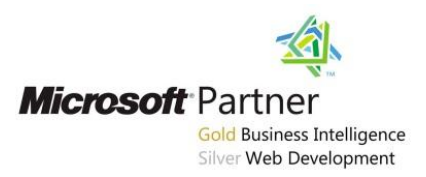

# Sommaire

| 1  | Arc   | hitecture Hadoop dans Windows Azure3                                      |
|----|-------|---------------------------------------------------------------------------|
| 2  | Req   | uête Hive avec Hadoop dans Windows Azure 4                                |
| 3. | Cas   | d'études 5                                                                |
|    | 3.1   | Vue : Administrateur                                                      |
|    | 3.1.1 | Configuration de la connexion ODBC 6                                      |
|    | 3.1.2 | Création de la connexion et exécution d'une requête Hive dans Excel       |
|    | 3.2   | Vue : Utilisateur final                                                   |
|    | 3.2.1 | Création de la connexion et exécution d'une requête Hive dans Power Pivot |
|    | 3.2.2 | Import d'une table « Temps » présente dans SQL Server7                    |
|    | 3.2.3 | Import de deux tables à partir de Windows Azure Market                    |
|    | 3.2.4 | Création des Hiérarchies9                                                 |
|    | 3.2.5 | Navigation dans le cube10                                                 |
|    | 3.3   | Vue : Projet Décisionnel 11                                               |
|    | 3.3.1 | Création de la base de données dans SQL Server 11                         |
|    | 3.3.2 | Création d'un Package SSIS12                                              |
|    | 3.3.3 | Création d'un cube SSAS Tabular13                                         |
|    | 3.3.4 | Ajout de nouvelles mesures en DAX14                                       |
|    | 3.3.5 | Déploiement du cube et navigation dans Studio Management en MDX 15        |
|    | 3.3.6 | Navigation en profondeur avec Hive16                                      |
|    | 3.3.7 | Création d'une connexion BISM d'un rapport PowerView dans SharePoint      |
|    | 3.4   | Import dans SharePoint d'un cube PowerPivot                               |
|    | 3.4.1 | Ajout de photos dans un rapport PowerView18                               |

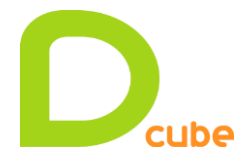

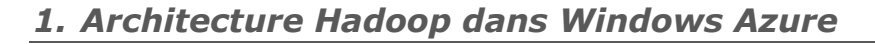

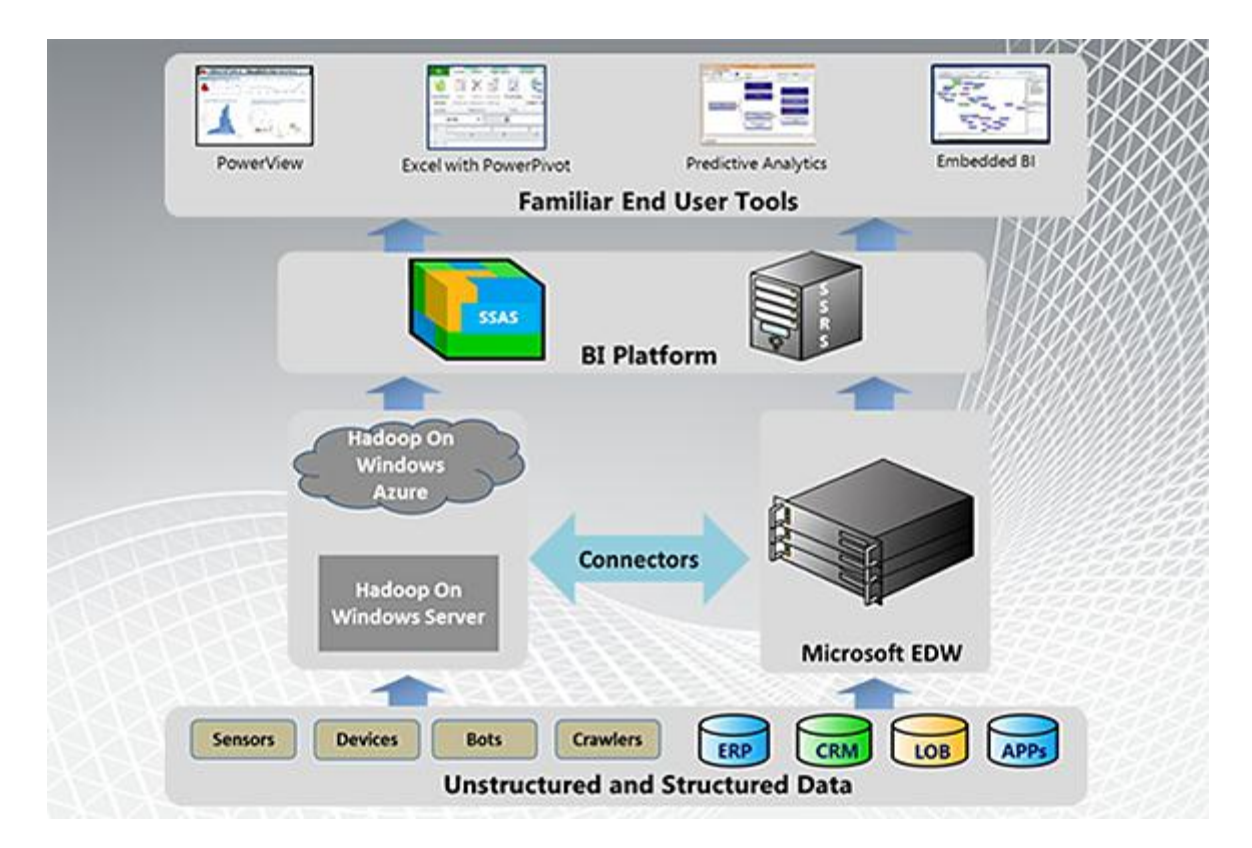

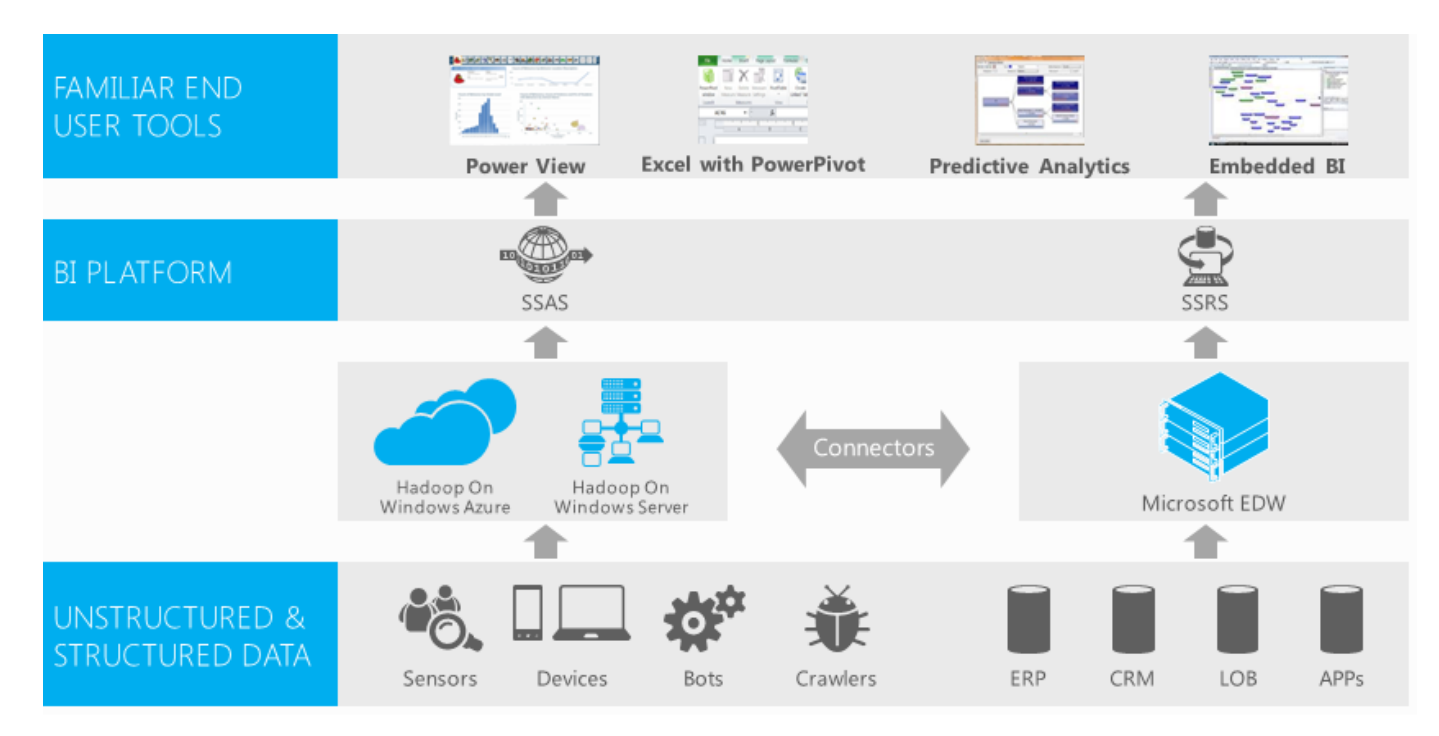

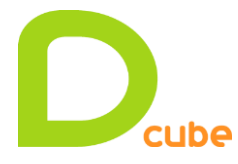

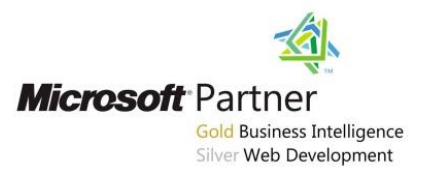

# 2. Requête Hive avec Hadoop dans Windows Azure

#### **Azure Script:**

#ls asv://demo/user/cornac/demo/iislogsTB-out-H #ls asv://demo/user/cornac/demo/iislogsTB-out-D

Azure Shell : Hadoop distcp asv://demo/user/cornac/demo/iislogsTB-out-H demo/iislogsTB-out-H Hadoop distcp asv://demo/user/cornac/demo/iislogsTB-out-D demo/iislogsTB-out-D

Azure Hive : CREATE EXTERNAL TABLE iisLogsHeaderTB (rowID STRING, sessionID STRING, username STRING, startDateTime STRING, endDateTime STRING, nbUrls INT) ROW FORMAT DELIMITED FIELDS TERMINATED BY '\t' LINES TERMINATED BY '\t' LINES TERMINATED BY '\n' STORED AS TEXTFILE LOCATION '/user/Administrateur/demo/iislogsTB-out-H' CREATE EXTERNAL TABLE iisLogsDetailTB (rowID STRING, sessionID STRING, HitTime STRING, Url STRING) ROW FORMAT DELIMITED FIELDS TERMINATED BY '\t' LINES TERMINATED BY '\t' LINES TERMINATED BY '\t' LINES TERMINATED BY '\t' LINES TERMINATED BY '\t' LINES TERMINATED BY '\t'

→ « Show tables »
 → « Describe table iisLogsDetailTB »

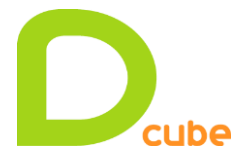

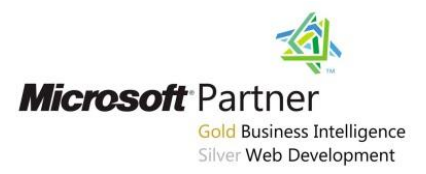

# 3. Cas d'études

## **3.1** Vue : Administrateur

L'administrateur du site souhaite connaitre les pages les plus visitées. A partir des tables « iisLogsHeaderTB » et « iislogsDetailTB » on crée une nouvelle table « HiveResultTB ».

En amont dans Hadoop, requête Hive:

```
CREATE TABLE hiveresultTB (Url STRING, NbHits BIGINT);
INSERT OVERWRITE TABLE HiveResultTB
SELECT url, count(*) as NbHits FROM iislogsDetailTB GROUP BY url ORDER BY NbHits DESC;
CREATE TABLE hiveresultCuisine (Cuisine STRING, Plat STRING, Mydate STRING, NbHits
BIGINT);
INSERT OVERWRITE TABLE hiveresultCuisine
SELECT split(Detail.url, "/")[1] as Cuisine,split(Detail.url, "/")[2] as Plat,
split(Header.startDateTime, " ")[0] as Mydate, count(*) as NbHits
FROM iisLogsDetailTB Detail JOIN iisLogsHeaderTB Header ON (Header.sessionid =
Detail.sessionid)
WHERE (Detail.url) Like "/cuisine%"
GROUP BY split(Detail.url, "/")[1], split(Detail.url,
"/")[2],split(Header.startDateTime, " ")[0]
ORDER BY NbHits DESC;
```

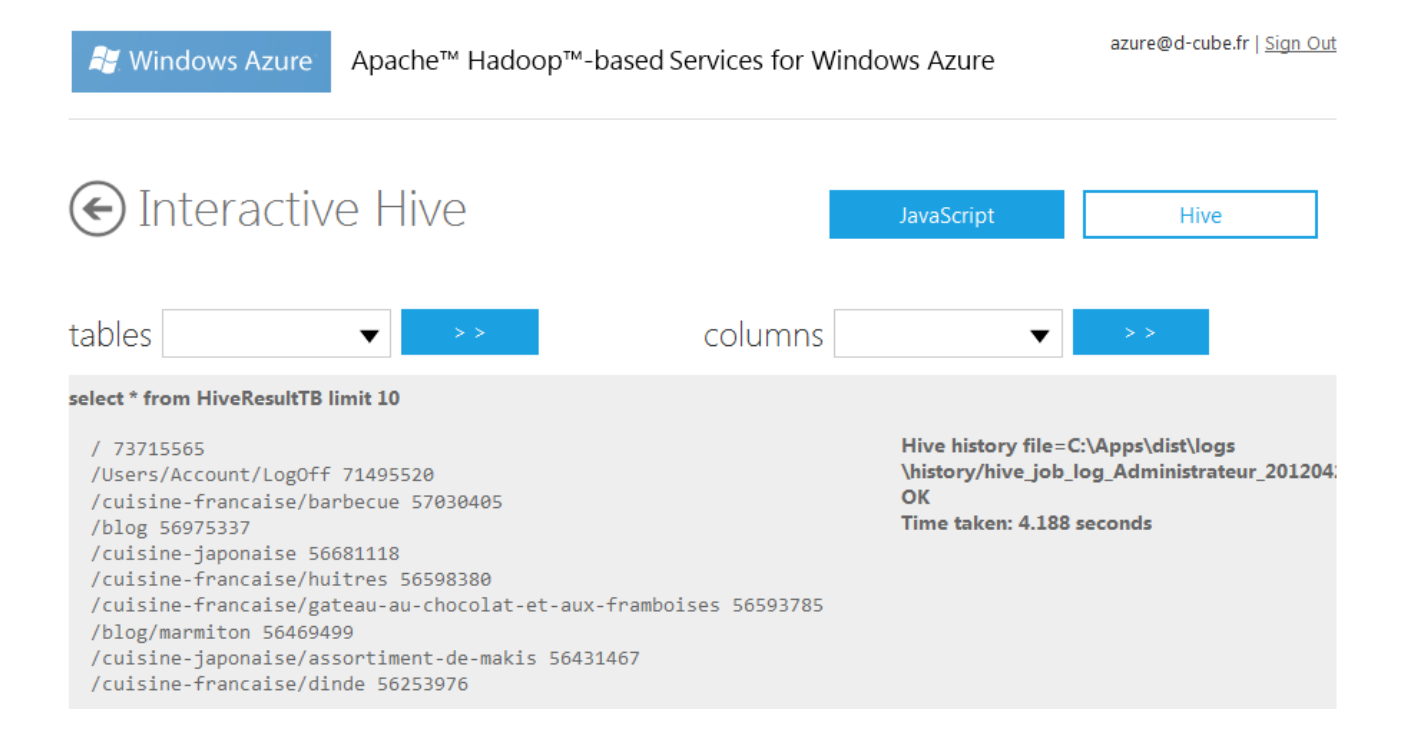

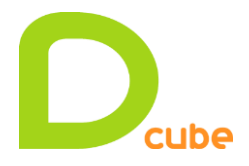

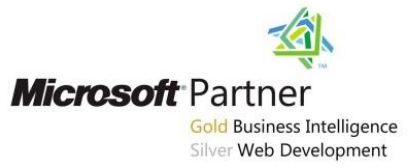

3.1.1 Configuration de la connexion ODBC

| Pilotes ODBC Tra              | page Groupement de cor               | nnexions À propos          | Data Source Name:           | hadoopdcubedd.doudapp.net                  | ОК     |
|-------------------------------|--------------------------------------|----------------------------|-----------------------------|--------------------------------------------|--------|
| ources de données utilisateur | Sources de donnees systeme           | Sources de données fichier | Description:                |                                            |        |
| Sources de données système    | :                                    |                            | Host:                       | hadoopdcubedd.cloudapp.net                 | Cancel |
| Nom                           | Pilote                               | Ajouter                    | Port                        | 10000                                      |        |
| hadoopdcubedd.cloudapp.r      | et HIVE                              | Supprimer                  | Port.                       | 10000                                      |        |
| Hive                          | HIVE                                 |                            |                             | Use Framed Packet Communication            |        |
|                               |                                      | Configurer                 | Authentication              |                                            |        |
|                               |                                      |                            | 🔘 No Authenti               | ication                                    |        |
|                               |                                      |                            | Username/P                  | assword                                    |        |
|                               |                                      |                            | Username                    |                                            |        |
|                               |                                      |                            | Administra                  | ateur                                      |        |
| Une source de                 | données système ODBC stocke d        | es informations sur la     | Password (                  | will not be saved in configuration)        |        |
| connexion du fo               | umisseur de données spécifié. El     | e est visible à tous les   |                             |                                            |        |
|                               | et ordinateur, y compris les service | es IN I.                   | SSI /TI S Clie              | ent Certificate File                       |        |
|                               |                                      |                            | Certificate                 | File                                       |        |
|                               | OK Annuler                           | <u>Appliquer</u> Aide      |                             |                                            |        |
|                               |                                      |                            | SSL/TLS Clie<br>Certificate | ent Certificate From Windows Store<br>Path |        |
|                               |                                      |                            |                             |                                            |        |

3.1.2 Création de la connexion et exécution d'une requête Hive dans Excel

| 1 | <b>X</b>    | 🚽 🗳 • (° - ) =                                                                             |                                                                                        | osoft Excel                           |                           |                         |            | Outils            | s d                   |                     | X                                          |            |
|---|-------------|--------------------------------------------------------------------------------------------|----------------------------------------------------------------------------------------|---------------------------------------|---------------------------|-------------------------|------------|-------------------|-----------------------|---------------------|--------------------------------------------|------------|
| 1 | Fic         | hier Accueil Insertion                                                                     | Mise en page Formules                                                                  | Données Révisio                       | n Affichage L             | oad Test                | PowerPivot | Team              | n Créat               | tion                | ۵ 🕜 🗆                                      | er 23      |
|   | Nor<br>Tab  | n du tableau :<br>ileau_DonnéesExternes_1<br>Redimensionner le tableau<br>Propriétés<br>A1 | Synthétiser avec un t<br>Supprimer les doubl<br>Convertir en plage<br>Ou<br><b>f</b> x | tableau croisé dynar<br>Ions<br>utils | nique<br>Export<br>Donnée | ter Actuali             | iser 🏂     | Dption:<br>de tal | s de style<br>bleau ▼ | ra<br>Styles        | Styles<br>pides <del>~</del><br>de tableau | ¥          |
|   | 1           |                                                                                            | А                                                                                      |                                       |                           | B                       | С          | Hi                | ve Query              | _                   |                                            | <b>▼</b> × |
|   | 1<br>2<br>3 | uri<br>/<br>/Users/Account/LogOff                                                          | F                                                                                      |                                       | 737<br>714                | 15565<br>95520          |            | Se                | Hivelect or E         | e Conr<br>nter Hi   | nection<br>ive Connect                     | ion        |
|   | 4<br>5<br>6 | /cuisine-francaise/bark<br>/blog<br>/cuisine-japonaise                                     | secue                                                                                  |                                       | 570<br>569<br>566         | 30405<br>75337<br>81118 |            |                   | E                     | Enter C             | luster Deta                                | ils        |
|   | 7<br>8<br>9 | /cuisine-francaise/huit<br>/cuisine-francaise/gate<br>/blog/marmiton                       | res<br>au-au-chocolat-et-au                                                            | x-framboises                          | 565<br>565<br>564         | 98380<br>93785<br>69499 |            | Se                | elect the             | e Obje<br>Hive O    | cts - Tables<br>bject to Qu                | ery        |
|   | 10<br>11    | /cuisine-japonaise/ass<br>/cuisine-francaise/ding                                          | ortiment-de-makis<br>de                                                                |                                       | 564<br>562                | 31467<br>53976          |            |                   | iveresult             | tb [Tab<br>lumns    | ole]                                       | -          |
|   | 12<br>13    | /cuisine-francaise<br>/cuisine-francaise/fond                                              | due-au-fromage                                                                         |                                       | 557<br>548                | 68568<br>81788          |            |                   | Crit                  | teria               | Grouping                                   | -          |
|   | 14<br>15    | /Modules/Orchard.Loca<br>/Core/Shapes/scripts/h                                            | alization/Styles/orcha                                                                 | rd-localization-b                     | ase.css 153<br>101        | 12493<br>99187          |            |                   | Orc                   | dering              | e orouping                                 |            |
|   | 16<br>17    | /Themes/Classic/Styles<br>/Themes/Classic/Styles                                           | s/moduleOverrides.cs<br>s/Site.css                                                     | is                                    | 101                       | 23993<br>85942          |            |                   | ·) Lim<br>] Limit Re  | nit Row<br>esults t | s/Sample D                                 | of Ri      |
|   | 18          | /ustensiles<br>/Modules/Amazon Che                                                         | eckout/Styles/images/                                                                  | (menu amazon n                        | 4<br>ησ 2                 | 73139                   |            |                   | Hiv                   | eQL                 |                                            |            |
|   | 20<br>21    | /Admin/Users<br>/Themes/TheAdmin/St                                                        | tyles/images/vinesBac                                                                  | ckgroundBottom                        | gif 2                     | 45332<br>98150          |            | 2                 | elect * fro<br>20     | om hiv              | eresulttb li                               | nit        |
|   | 22<br>23    |                                                                                            |                                                                                        | 5                                     |                           |                         |            |                   |                       |                     |                                            |            |

• select \* from hiveresultTB limit 30

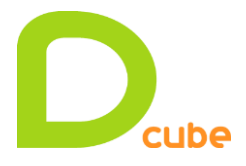

# **3.2 Vue : Utilisateur final**

L'utilisateur final souhaite corréler plusieurs sources de données dans le but d'analyser des différents plats consultés sur le site internet en fonction du temps et de la température.

# *3.2.1 Création de la connexion et exécution d'une requête Hive dans Power Pivot*

| Accuell Conception                   | Lever Concentrate<br>partir d'Aurre Actualiser<br>DataMarket → Actualiser<br>mées externes<br>="", "Autres plats";[plat]) | nées : Automatique (Texte) ~<br>e *<br>°.ô0 ÷00<br>Mise en forme | 21<br>X1<br>Effacer tous Trier<br>20 les filtres color<br>Trier et filtrer | Tomme automatique *       Créer un KPI       Vue donn       Mesures | de Vue de Afficher I<br>diagramme Éléments ma<br>Affichage | es Zone de<br>squés calcul |
|--------------------------------------|----------------------------------------------------------------------------------------------------|------------------------------------------------------------------|----------------------------------------------------------------------------|---------------------------------------------------------------------|------------------------------------------------------------|----------------------------|
| Cuisine                              | V plat                                                                                                    | mydate 📽 🗐 ni                                                    | ahite 🔽 🛛                                                                  | Ronac                                                               | Aiouter une co                                             |                            |
| cuisine-francaise                    |                                                                                                    | 15/01/2012                                                       | 228.00                                                                     | Autres plats                                                        | Ajouter une co                                             |                            |
| cuisine-iaponaise                    |                                                                                                    |                                                                  | 76.00                                                                      | Autres plats                                                        |                                                            |                            |
| cuisine-francaise                    |                                                                                                    |                                                                  | 158.00                                                                     | Autres plats                                                        |                                                            |                            |
| cuisine-francaise                    | gateau-au-chocolat-et-aux-framboises                                                                                      |                                                                  | 44,00                                                                      | ,<br>gateau-au-chocolat-et-aux-frambois                             | es                                                         |                            |
| cuisine-japonaise                    |                                                                                                    |                                                                  | 38,00                                                                      | Autres plats                                                        |                                                            |                            |
| cuisine-francaise                    |                                                                                                    |                                                                  | 3 104,00                                                                   | Autres plats                                                        |                                                            |                            |
| cuisine-japonaise                    |                                                                                                    |                                                                  | 1 028,00                                                                   | Autres plats                                                        |                                                            |                            |
| cuisine-francaise                    | gateau-au-chocolat-et-aux-framboises                                                                                      | 17/01/2012                                                       | 20,00                                                                      | gateau-au-chocolat-et-aux-frambois                                  | es                                                         |                            |
| cuisine-francaise                    |                                                                                                    | 18/01/2012                                                       | 840,00                                                                     | -<br>Autres plats                                                   |                                                            |                            |
| cuisine-francaise                    | gateau-au-chocolat-et-aux-framboises                                                                                      | 18/01/2012                                                       | 522,00                                                                     | gateau-au-chocolat-et-aux-frambois                                  | es                                                         |                            |
| cuisine-japonaise                    |                                                                                                    | 18/01/2012                                                       | 106,00                                                                     | Autres plats                                                        |                                                            |                            |
| cuisine-francaise                    |                                                                                                    | 19/01/2012                                                       | 4 117,00                                                                   | Autres plats                                                        |                                                            |                            |
| cuisine-japonaise                    |                                                                                                    | 19/01/2012                                                       | 1 354,00                                                                   | Autres plats                                                        |                                                            |                            |
| cuisine-francaise                    | gateau-au-chocolat-et-aux-framboises                                                                                      | 19/01/2012                                                       | 55,00                                                                      | gateau-au-chocolat-et-aux-frambois                                  | es                                                         |                            |
| cuisine-francaise                    |                                                                                                    | 20/01/2012                                                       | 3 540,00                                                                   | Autres plats                                                        |                                                            |                            |
| cuisine-iaponaise                    |                                                                                                    | 20/01/2012                                                       | 956.00                                                                     | Autres plats                                                        |                                                            |                            |
| Nb Visite : 459496421                |                                                                                                    |                                                                  |                                                                            |                                                                     |                                                            |                            |
| DIM_CUISINE DIM_TEMPS DIM_CITY DIM_M | IETEO                                                                                                    |                                                                  |                                                                            |                                                                     |                                                            |                            |
| nregistrement ; if it 1 sur 111      |                                                                                                    |                                                                  |                                                                            |                                                                     |                                                            | FT 93                      |

- select \* from hiveresultCuisine
- Création d'une nouvelle colonne pour rajouter « Autres plats » si le champ « plat » est NULL
- Création de la valeur calculé « Nb Visite :=SUM(Nbhits)»

| Ac      | cueil Concep                    | tion            |                              |            |                                 |                                                    |                                                                                                    |                  |                    |                           |                                  |                   |
|---------|---------------------------------|-----------------|------------------------------|------------|---------------------------------|----------------------------------------------------|----------------------------------------------------------------------------------------------------|------------------|--------------------|---------------------------|----------------------------------|-------------------|
|         | À partir de la ba<br>de données | se À partir d'  | partir d'Azure<br>DataMarket | Actualiser | Tableau croisé<br>dynamique + S | e de données: ∽<br>mat: ∽<br>▼ % <b>, *</b> .0 .00 | A     ↓ Trier de A à Z       X     ↓ Trier de Z à A       A     ↓ Trier de Z à A       Effacer le tri     ↓ Ie | certous Trierpar | Σ Somme automatiqu | e • Vue de Vue de diagram | Afficher les<br>éléments masqués | Zone de<br>calcul |
| papiers |                                 | Obtenir des doi | nnées externes               |            |                                 | Mise en forme                                      | Trier et                                                                                                    | filtrer          | Mesures            |                           | Affichage                        |                   |
| RANNE   | E] •                            | f <sub>x</sub>  |                              |            |                                 |                                                    |                                                                                                    |                  |                    |                           |                                  |                   |
| TΕ      | 🖥 🖬 A                           | NNEE 🛛 🖬 🛛      | iois  🖬 Jou                  | IR 🔄 TRI   | MESTRE  💽 SEMI                  | STRE 🛛 🔽 JOU                                       | RSEMAINE 🛛 🔽 JOU                                                                                               | JRANNEE  🗹 S     | emaineannee 🛛 💌    | NOMJOURSEMAINE            | NOMMOIS                          | NOMANNE           |
|         | 08/01/2010                      | 2010            | 1                            | 8          | 1                               | 1                                                  | 5                                                                                                    | 8                | 2                  | Friday                    | January                          | 2010              |
|         | 15/01/2010                      | 2010            | 1                            | 15         | 1                               | 1                                                  | 5                                                                                                    | 15               | 3                  | Friday                    | January                          | 2010              |
|         | 22/01/2010                      | 2010            | 1                            | 22         | 1                               | 1                                                  | 5                                                                                                    | 22               | 4                  | Friday                    | January                          | 2010              |
|         | 29/01/2010                      | 2010            | 1                            | 29         | 1                               | 1                                                  | 5                                                                                                    | 29               | 5                  | Friday                    | January                          | 2010              |
|         | 05/02/2010                      | 2010            | 2                            | 5          | 1                               | 1                                                  | 5                                                                                                    | 36               | 6                  | Friday                    | February                         | 2010              |
|         | 12/02/2010                      | 2010            | 2                            | 12         | 1                               | 1                                                  | 5                                                                                                    | 43               | 7                  | Friday                    | February                         | 2010              |
|         | 19/02/2010                      | 2010            | 2                            | 19         | 1                               | 1                                                  | 5                                                                                                    | 50               | 8                  | Friday                    | February                         | 2010              |
|         | 26/02/2010                      | 2010            | 2                            | 26         | 1                               | 1                                                  | 5                                                                                                    | 57               | 9                  | Friday                    | February                         | 2010              |
|         | 05/03/2010                      | 2010            | 3                            | 5          | 1                               | 1                                                  | 5                                                                                                    | 64               | 10                 | Friday                    | March                            | 2010              |
|         | 12/03/2010                      | 2010            | 3                            | 12         | 1                               | 1                                                  | 5                                                                                                    | 71               | 11                 | Friday                    | March                            | 2010              |
|         | 19/03/2010                      | 2010            | 3                            | 19         | 1                               | 1                                                  | 5                                                                                                    | 78               | 12                 | Friday                    | March                            | 2010              |
|         | 26/03/2010                      | 2010            | 3                            | 26         | 1                               | 1                                                  | 5                                                                                                    | 85               | 13                 | Friday                    | March                            | 2010              |
|         | 02/04/2010                      | 2010            | 4                            | 2          | 2                               | 1                                                  | 5                                                                                                    | 92               | 14                 | Friday                    | April                            | 2010              |
|         | 09/04/2010                      | 2010            | 4                            | 9          | 2                               | 1                                                  | 5                                                                                                    | 99               | 15                 | Friday                    | April                            | 2010              |
|         | 16/04/2010                      | 2010            | 4                            | 16         | 2                               | 1                                                  | 5                                                                                                    | 106              | 16                 | Friday                    | April                            | 2010              |
|         | 23/04/2010                      | 2010            | 4                            | 23         | 2                               | 1                                                  | 5                                                                                                    | 113              | 17                 | Friday                    | April                            | 2010              |
|         |                                 |                 |                              |            |                                 |                                                    |                                                                                                    |                  |                    |                           |                                  |                   |
|         |                                 |                 |                              |            |                                 |                                                    |                                                                                                    |                  |                    |                           |                                  |                   |
|         |                                 |                 |                              |            |                                 |                                                    |                                                                                                    |                  |                    |                           |                                  |                   |
|         |                                 |                 |                              |            |                                 |                                                    |                                                                                                    |                  |                    |                           |                                  |                   |
| _       |                                 |                 |                              |            |                                 |                                                    |                                                                                                    |                  |                    |                           |                                  |                   |

## 3.2.2 Import d'une table « Temps » présente dans SQL Server

**Pour information :** Une table temps générique est disponible dans le Windows Azure Market : <u>http://datestream.codeplex.com/</u>

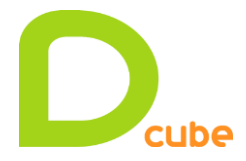

## 3.2.3 Import de deux tables à partir de Windows Azure Market

| Firefox 🔻 🔇 che Ha 🔕 Worldwide 🗍 W           | Vorldwi × 💭 PowerPivot                                                                                                    | 🚼 Calculate va 🔏                                                                                                    | PowerPivot                                         | 7N PowerPivot:                                                   | <b><i>π</i></b> ∨ Types de do                                     | 🔧 excel 2012 g 🛛                                      | Comment                       | <table-cell> Excel 2007: 🖇</table-cell>                                                     | > ⊕ ∽ (                                                 | - 0 <u>×</u>                           |
|----------------------------------------------|----------------------------------------------------------------------------------------------------|----------------------------------------------------------------------------------------------------|----------------------------------------------------|------------------------------------------------------------------|-------------------------------------------------------------------|-------------------------------------------------------|-------------------------------|---------------------------------------------------------------------------------------------|---------------------------------------------------------|----------------------------------------|
| + azure.com https://datamarket.azure.com/dat | taset/explore/4accc8da-b804-440                                                                                                    | 9-a34b-edcab92eb915                                                                                                    |                                                    |                                                                  |                                                                   | ☆                                                     | ⊽ C 🚼 -                       | excel graphique 2 ordor                                                                     | nnées                                                   | P 🏦                                    |
| 🛐 o 🚺 Romain CASTERES - O 📕 Société Générale | 🖻 D.O.P.E   Dealer Of Peo 📴                                                                                                    | Home - Home 📙 Hi                                                                                                    | ADOOP 📶 St                                         | ep by Step Guide of                                              | f I 🗍 ENIDE - V                                                   | essel's Detail 71 (                                   | Comment faire)                | Confi                                                                                       | **                                                      | 🔀 Marque-pages                         |
| Clé de compte primaire Afficher              | Worldwide Historia<br>Historical daily maximur<br>locations around the wo<br>URL racine du service :<br>URL de la requête expr<br>/GetHistoricalWeatherD | cal Weather Data<br>m temperature, minimu<br>rld.<br>https://api.datamarket<br>imée actuelle : https://<br>ata?\$tap=100 | um temperature<br>t.azure.com/We<br>′api.datamarke | e, precipitation, dev<br>atherTrends/Weath<br>t.azure.com/Data.a | vpoint, sea level pro<br>herTrendsInternatio<br>ashx/WeatherTrend | essure, windspeed, ar<br>mal/<br>ls/WeatherTrendsInte | nd wind gust fo<br>ernational | r thousands of                                                                              | Windows,<br>Marketplace<br>DataMarket<br>Comment utilis | Azure<br>er cette page ?               |
|                                              |                                                                                                    |                                                                                                    |                                                    |                                                                  |                                                                   |                                                       |                               | SÉNÉRER LINE RI                                                                             | FOLIÊTE                                                 | >                                      |
|                                              |                                                                                                    |                                                                                                    |                                                    |                                                                  | Vue                                                               | XML                                                   | REQUÊTE                       | JEINERER ONE R                                                                              | QUEIL                                                   |                                        |
| Cápároz votro rog                            | ulâto pour                                                                                                    | commo                                                                                                    | ncor                                               |                                                                  |                                                                   |                                                       | da                            | Requête :                                                                                   | GetHistoric                                             | alWeather                              |
| Generez votre red                            | luete pour                                                                                                    | comme                                                                                                    | ncer                                               |                                                                  |                                                                   |                                                       | VISUALISER                    | Format *                                                                                    | Atom                                                    | -                                      |
| Utilisez le volet « Générer une re           | quête » à droite por                                                                                                    | ur entrer des v                                                                                                    | aleurs de                                          | champ et c                                                       | liquez sur le                                                     | e bouton                                              | E                             | Paramètres facultatif                                                                       | s :                                                     |                                        |
| Executer la requete pour afficher            | les donnees.                                                                                                    |                                                                                                    |                                                    |                                                                  |                                                                   |                                                       | EXPORTER                      | StationId:                                                                                  |                                                         |                                        |
|                                              |                                                                                                    |                                                                                                    |                                                    |                                                                  |                                                                   |                                                       |                               | Exemples de valeur :3                                                                       | 549                                                     |                                        |
|                                              |                                                                                                    |                                                                                                    |                                                    |                                                                  |                                                                   |                                                       | DÉVELOPPER                    | StartDate:                                                                                  |                                                         |                                        |
|                                              |                                                                                                    |                                                                                                    |                                                    |                                                                  |                                                                   |                                                       |                               | Exemples de valeur :2                                                                       | 01001010000                                             | 00                                     |
|                                              |                                                                                                    |                                                                                                    |                                                    |                                                                  |                                                                   |                                                       |                               | EndDate:                                                                                    |                                                         |                                        |
|                                              |                                                                                                    |                                                                                                    |                                                    |                                                                  |                                                                   |                                                       |                               | Exemples de valeur :2                                                                       | 01012310000                                             | 00                                     |
|                                              |                                                                                                    |                                                                                                    |                                                    |                                                                  |                                                                   |                                                       |                               | Remarque : chaque pa<br>une requête utilise une<br>comptabilisée dans le o<br>transactions. | ge de résultats<br>transaction ur<br>calcul de la limi  | renvoyés pour<br>lique et est<br>te de |
|                                              |                                                                                                    |                                                                                                    |                                                    |                                                                  |                                                                   |                                                       |                               | EXÉCUTE                                                                                     | R LA REQI                                               | JÉTE                                   |
|                                              |                                                                                                    |                                                                                                    |                                                    |                                                                  |                                                                   |                                                       |                               |                                                                                             |                                                         |                                        |
|                                              |                                                                                                    |                                                                                                    |                                                    |                                                                  |                                                                   |                                                       |                               |                                                                                             |                                                         |                                        |
|                                              |                                                                                                    |                                                                                                    |                                                    |                                                                  |                                                                   |                                                       |                               |                                                                                             |                                                         |                                        |

Worldwide Historical Weather Data <u>https://datamarket.azure.com/dataset/explore/4accc8da-b804-4409-a34b-edcab92eb915</u>

Historical daily maximum temperature, minimum temperature, precipitation, dewpoint, sea level pressure, windspeed, and wind gust for thousands of locations around the world.

URL racine du service : https://api.datamarket.azure.com/WeatherTrends/WeatherTrendsInternational/

URL de la requête exprimée actuelle :

https://api.datamarket.azure.com/Data.ashx/WeatherTrends/WeatherTrendsInternationa I/GetHistoricalWeatherData?StationId=1164&StartDate=%2720120101000000%27&\$top =100

Clé de compte primaire GyGkr/AQnWIJrNe4+b10lOreVxy7jvayPt6lmMAfbZQ=

- StationId: 1164  $\rightarrow$  Paris
- Vent KmH : =[WindSpeed]\*1,6093 (mph x 1.6093 = km/h)
- Degré C : = ((([MaximumTemperature]+[MinimumTemperature])/2) 32) \* (5/9) (Celsius [°C] = ([°F] - 32) · 5/9)
- Temperature =if([Degré C]<0;"Gelé"; if([Degré C]<5;"Froid";IF([Degré C]<10;"Frais";IF([Degré C]<21;"Bon";"Chaud"))))</li>

| 🚄 CountryFips 🛛 💌 | CountryName | ElevationUnit 🛛 💌 | Elevation 💽 | Latitude 🛛 💌 | Longitude 🛛 💌 | LocationR 🛛 🌆 💌 | Name 🛛 💌 | StateAbbreviation 🛛 💌 | StateName 🛛 💌 | Ajouter une co |  |
|-------------------|-------------|-------------------|-------------|--------------|---------------|-----------------|----------|-----------------------|---------------|----------------|--|
| FR                | FRANCE      | meters            | 112         | 49,017       | 2,533         | 1164            | Paris    |                       |               |                |  |
|                   |             |                   |             |              |               |                 |          |                       |               |                |  |

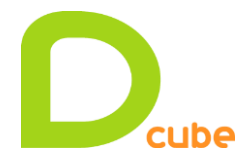

| 🐌 i 🕱              |         | ) - (°   P                      | owerPivot pour Exc                                           | el - Classeur                             | 1.xlsx       |                            | and the Westman of                                            | ton theory by the R               | Case, Named in                                                           |                                |                                  |                          |                                        | ×                 | J |
|--------------------|---------|---------------------------------|--------------------------------------------------------------|-------------------------------------------|--------------|----------------------------|---------------------------------------------------------------|-----------------------------------|--------------------------------------------------------------------------|--------------------------------|----------------------------------|--------------------------|----------------------------------------|-------------------|---|
| •                  | Acc     | cueil Concep                    | otion                                                        |                                           |              |                            |                                                               |                                   |                                                                          |                                |                                  |                          |                                        | G                 | þ |
| Coller<br>Presse-p | api     | À partir de la ba<br>de données | ase À partir d' À pa<br>• un rapport Da<br>Obtenir des donné | artir d'Azure<br>ataMarket<br>es externes | Actualiser   | Tableau crois<br>dynamique | Type de données<br>Format : Général<br>é<br><b>\$</b> • % • * | : Automatique (Nombre décima<br>, | II) ▼ 2↓<br>Z↓<br>Effacer tous 1<br>2∞ les filtres co<br>Trier et filtre | Frier par<br>olonne ▼<br>er Me | automatique -<br>n KPI<br>esures | Vue de<br>Jonnées diagra | de<br>Afficher les<br>éléments masqués | Zone de<br>calcul |   |
| [De                | gré C]  | •                               | fx =((([Maxim                                                | umTemper                                  | ature]+[Mini | mumTempe                   | rature])/2) - 32) *                                           | (5/9)                             |                                                                          |                                |                                  |                          |                                        | *                 | 1 |
|                    |         |                                 |                                                              |                                           |              |                            |                                                               |                                   |                                                                          |                                |                                  |                          |                                        |                   | l |
|                    |         |                                 |                                                              |                                           |              |                            |                                                               |                                   |                                                                          |                                |                                  |                          |                                        |                   | l |
| -                  | - Dev   | vPointUnit                      | DewPoint                                                     | GustUn                                    | iit 🔽 Gust   | t 💌 SeaLe                  | evelPressureUnit                                              | SeaLevelPressure                  | WindSpeedUnit                                                            | 🔽 WindSpeed                    | 🔽 Vent KmH                       | 💌 Degré                  | c 💌                                    | Ajo ^             | 1 |
|                    | 7 F     |                                 | 52                                                           | 2,1 MPH                                   |              | 36 MB                      |                                                               |                                   | MPH                                                                      |                                | 15 24                            | ,1395                    | 12,5                                   | =                 |   |
| 0,5                | 2 F     |                                 | 41                                                           | l,8 MPH                                   |              | 30 MB                      |                                                               |                                   | MPH                                                                      |                                | 11 17                            | ,7023                    | 8                                      |                   | 1 |
| 0,0                | 3 F     |                                 | 43                                                           | 3,5 MPH                                   |              | 43 MB                      |                                                               |                                   | MPH                                                                      |                                | 17 27                            | ,3581                    | 8                                      |                   | 1 |
| 0,                 | 3 F     |                                 | 37                                                           | 7,8 MPH                                   |              | 31 MB                      |                                                               |                                   | MPH                                                                      |                                | 14 22                            | ,5302                    | 8                                      |                   | 1 |
| 0,0                | 6 F     |                                 |                                                              | 42 MPH                                    |              | 53 MB                      |                                                               |                                   | MPH                                                                      |                                | 21 33                            | ,7953                    | 9,5                                    |                   | 1 |
| 0,                 | 2 F     |                                 | 34                                                           | I,6 MPH                                   |              | 22 MB                      |                                                               |                                   | MPH                                                                      |                                | 9 14                             | ,4837                    | 6                                      |                   | 1 |
| 0,0                | 4 F     |                                 | 39                                                           | 9,2 MPH                                   |              | 15 MB                      |                                                               |                                   | MPH                                                                      |                                | 7 11                             | ,2651                    | 7,5                                    |                   |   |
|                    | 0 F     |                                 | 42                                                           | 2,8 MPH                                   |              | 23 MB                      |                                                               |                                   | MPH                                                                      |                                | 6 9                              | ,6558                    | 9,5                                    |                   |   |
|                    | 0 F     |                                 | 45                                                           | 5,6 MPH                                   |              | 10 MB                      |                                                               |                                   | MPH                                                                      |                                | 4 6                              | ,4372                    | 9                                      |                   |   |
|                    | 0 F     |                                 |                                                              | 40 MPH                                    |              | 13 MB                      |                                                               |                                   | MPH                                                                      |                                | 2 3                              | ,2186                    | 9                                      |                   | 1 |
|                    | 0 F     |                                 | 40                                                           | ),3 MPH                                   |              | 26 MB                      |                                                               |                                   | MPH                                                                      |                                | 7 11                             | ,2651                    | 8,5                                    |                   | 1 |
|                    | 0 F     |                                 |                                                              | 3,4 MPH                                   |              | 21 MB                      |                                                               |                                   | MPH                                                                      |                                | 5 8                              | ,0465                    | 5,5                                    |                   |   |
|                    | 0 F     |                                 |                                                              | 30 MPH                                    |              | 15 MB                      |                                                               |                                   | MPH                                                                      |                                | 6 9                              | ,6558                    | 2                                      |                   |   |
|                    | 0 F     |                                 |                                                              | 3,3 MPH                                   |              | 17 MB                      |                                                               |                                   | MPH                                                                      |                                | 9 14                             | ,4837                    | 2                                      |                   |   |
|                    | 0 F     |                                 | 24                                                           | I,8 MPH                                   |              | 17 MB                      |                                                               |                                   | MPH                                                                      |                                | 8 12                             | ,8744                    | 1,5                                    |                   | 1 |
|                    | 0 F     |                                 |                                                              | 24 MPH                                    |              | 15 MB                      |                                                               |                                   | MPH                                                                      |                                | 5 8                              | ,0465                    | 1,5                                    | -                 | 1 |
|                    |         |                                 |                                                              |                                           |              |                            |                                                               |                                   |                                                                          |                                |                                  |                          |                                        | ^                 |   |
|                    |         |                                 |                                                              |                                           |              |                            |                                                               |                                   |                                                                          |                                |                                  |                          |                                        |                   |   |
|                    |         |                                 |                                                              |                                           |              |                            |                                                               |                                   |                                                                          |                                |                                  |                          |                                        |                   |   |
| •                  |         |                                 |                                                              |                                           |              |                            |                                                               |                                   |                                                                          |                                |                                  |                          |                                        | F                 | 1 |
| DIM_CU             | ISINE   | DIM_TEMPS D                     | IM_CITY DIM_MET                                              | EO                                        |              |                            |                                                               |                                   |                                                                          |                                |                                  |                          |                                        |                   |   |
| Enregistre         | ement : | 14 4 1 su                       | r 127 🔹 🕨                                                    |                                           |              |                            |                                                               |                                   |                                                                          |                                |                                  |                          | E                                      | 1 77              |   |

# 3.2.4 Création des Hiérarchies

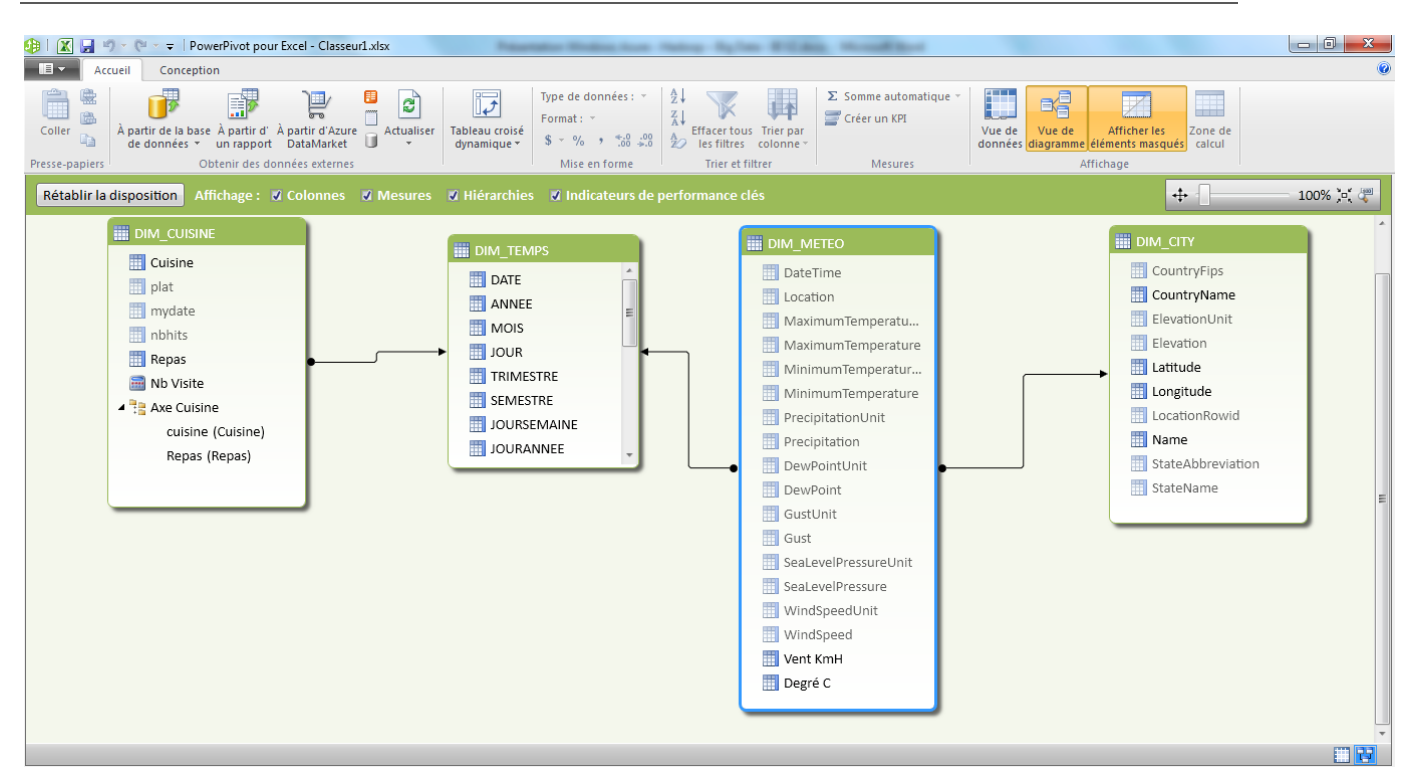

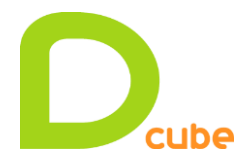

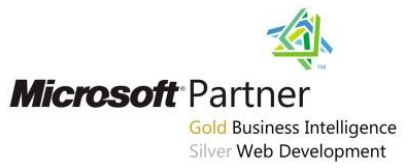

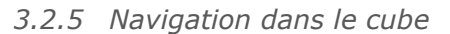

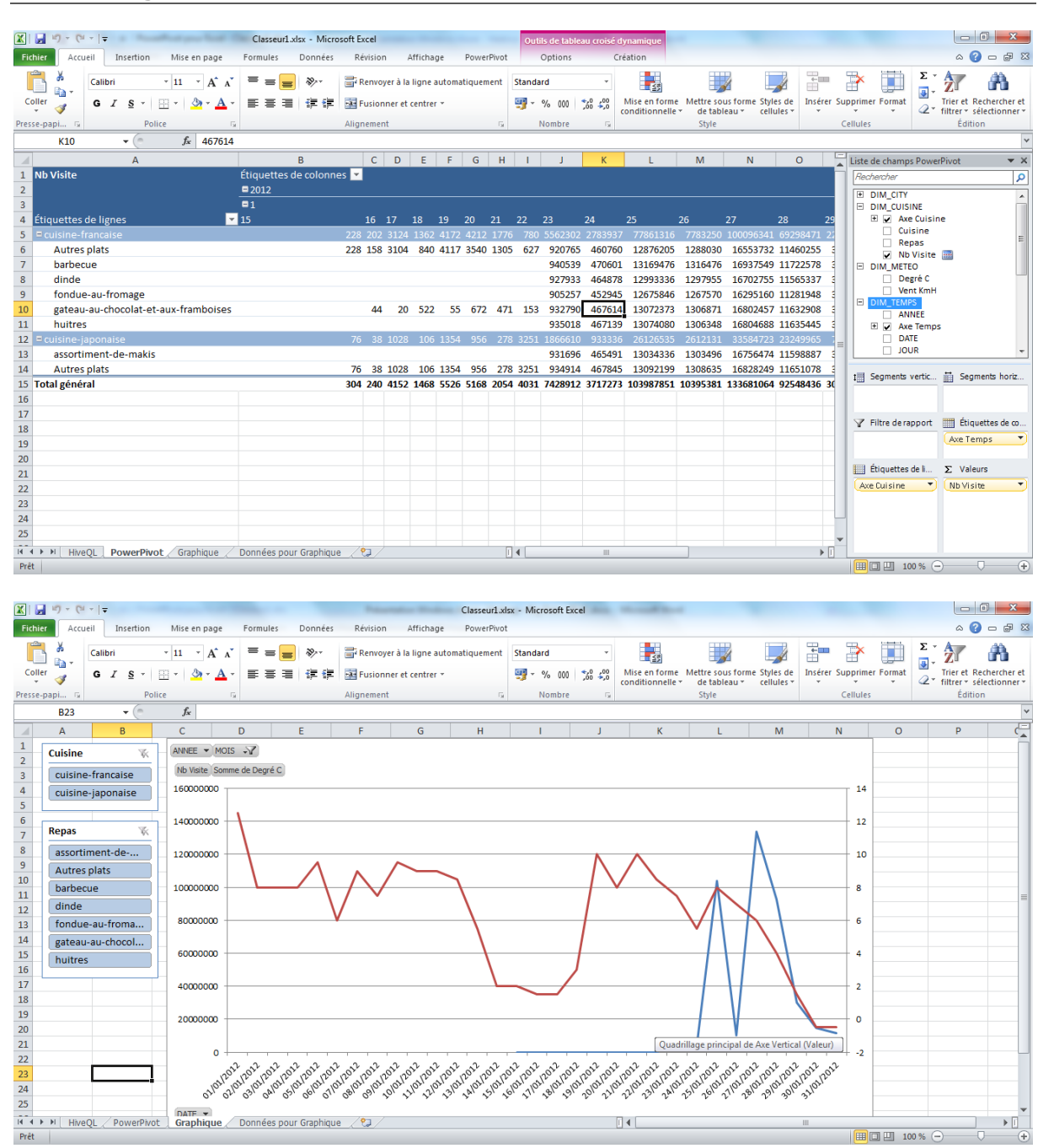

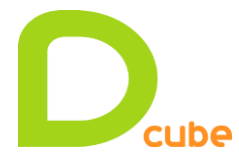

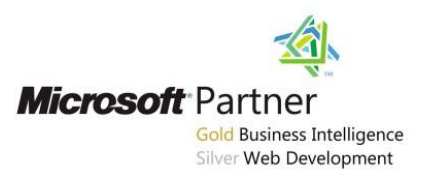

# **3.3 Vue : Projet Décisionnel**

Alimentation d'un Datamart dans SQL Server, création d'un cube SSAS Tabular et navigation dans PowerView.

```
En amont dans Hive:
CREATE TABLE MyLogsResult (URL1 STRING, URL2 STRING, username STRING, DateJour STRING,
NbHits BIGINT);
INSERT OVERWRITE TABLE MyLogsResult
             CASE WHEN (split(Detail.url, "/")[1] IS NULL) THEN "-" ELSE
SELECT
(split(Detail.url, "/")[1]) END as URL1
       ,CASE WHEN (split(Detail.url, "/")[2] IS NULL) THEN "-" ELSE (split(Detail.url,
"/")[2]) END as URL2
      ,substring(Header.username,0,12) as username
      ,split(Header.startDateTime, " ")[0] as DateJour
       ,COUNT(*) as NbHits
FROM iisLogsDetailTB Detail JOIN iisLogsHeaderTB Header ON (Header.sessionid =
Detail.sessionid)
WHERE (Detail.url != "/") AND !(Detail.url Like "/Admin%")
GROUP BY CASE WHEN (split(Detail.url, "/")[1] IS NULL) THEN "-" ELSE
(split(Detail.url, "/")[1]) END
       ,CASE WHEN (split(Detail.url, "/")[2] IS NULL) THEN "-" ELSE (split(Detail.url,
"/")[2]) END
      ,substring(Header.username,0,12)
       ,split(Header.startDateTime, " ")[0]
```

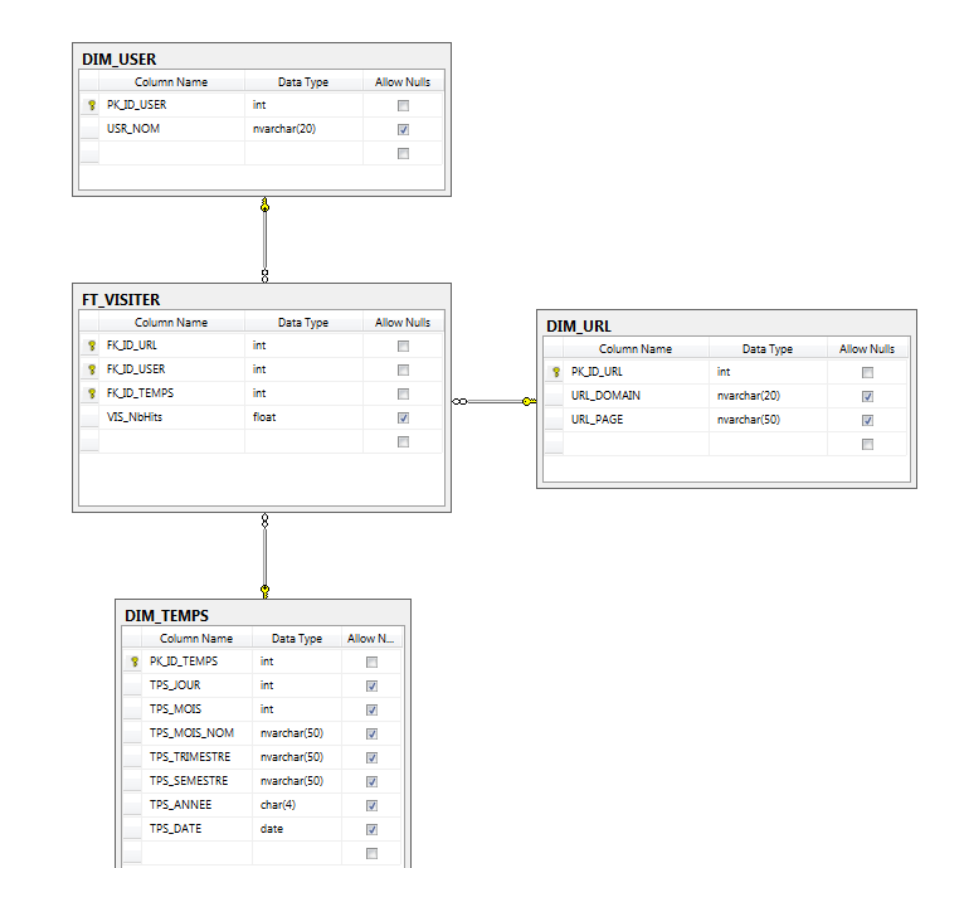

3.3.1 Création de la base de données dans SQL Server

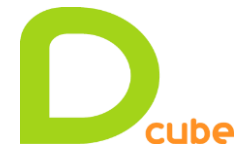

Alimentation DIM\_TEMPS avec une requête récursive (Common Table Expression):

```
set datefirst 1
set dateformat 'ymd';
WITH CTETemps AS
(SELECT cast('2011-01-01' AS date) Date
    UNION ALL
    SELECT DATEADD (DAY, 1, date)
    FROM CTETemps
    WHERE DATEADD (DAY, 1, date) < '2013-01-01')
INSERT INTO DIM_TEMPS
([TPS_JOUR],[TPS_MOIS],[TPS_MOIS_NOM],[TPS_TRIMESTRE],[TPS_SEMESTRE],[TPS_ANNEE],[TPS_
DATE])
SELECT
    day(Date) as TPS_JOUR,
    month(Date) as TPS MOIS
    ,datename(m,Date) as TPS_MOIS_NOM
    ,datepart(Quarter ,Date) as TPS_TRIMESTRE
    ,case when month(Date) < 7 then 1 else 2 end as TPS_SEMESTRE</pre>
    ,cast(year(Date) as char(4)) as TPS_ANNEE
    ,date as TPS_DATE
FROM CTETemps
OPTION (MAXRECURSION Ø)
```

3.3.2 Création d'un Package SSIS

| TRUNCATE SQL SERVER MyLogResult | SQL SERVER 📀 |
|---------------------------------|--------------|
|                                 |              |
|                                 |              |
| MyLogResult                     |              |
|                                 | FT VISITER   |
|                                 |              |
|                                 |              |
|                                 | SSAS Tabular |

→ Environ 1 millions de lignes dans la table de Fait Visiter.

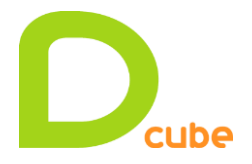

**Romain Casteres** 

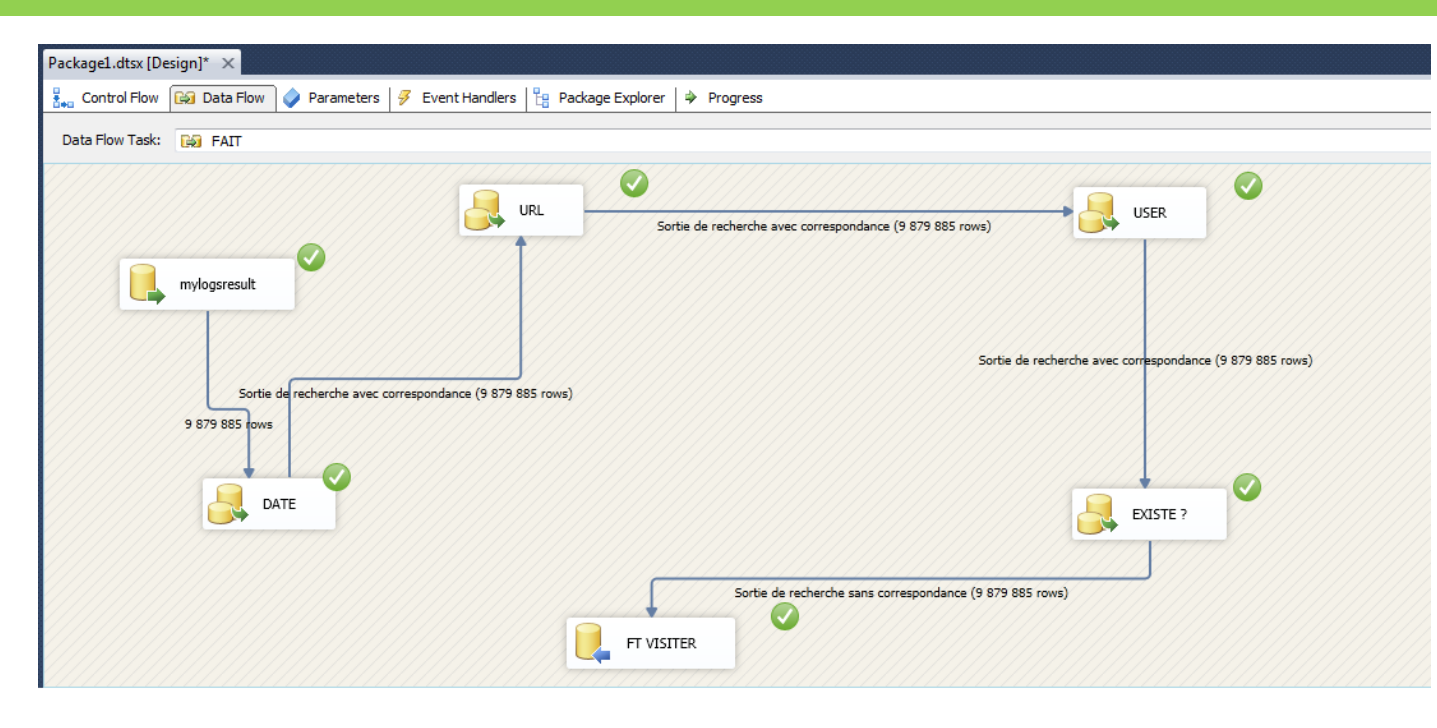

# 3.3.3 Création d'un cube SSAS Tabular

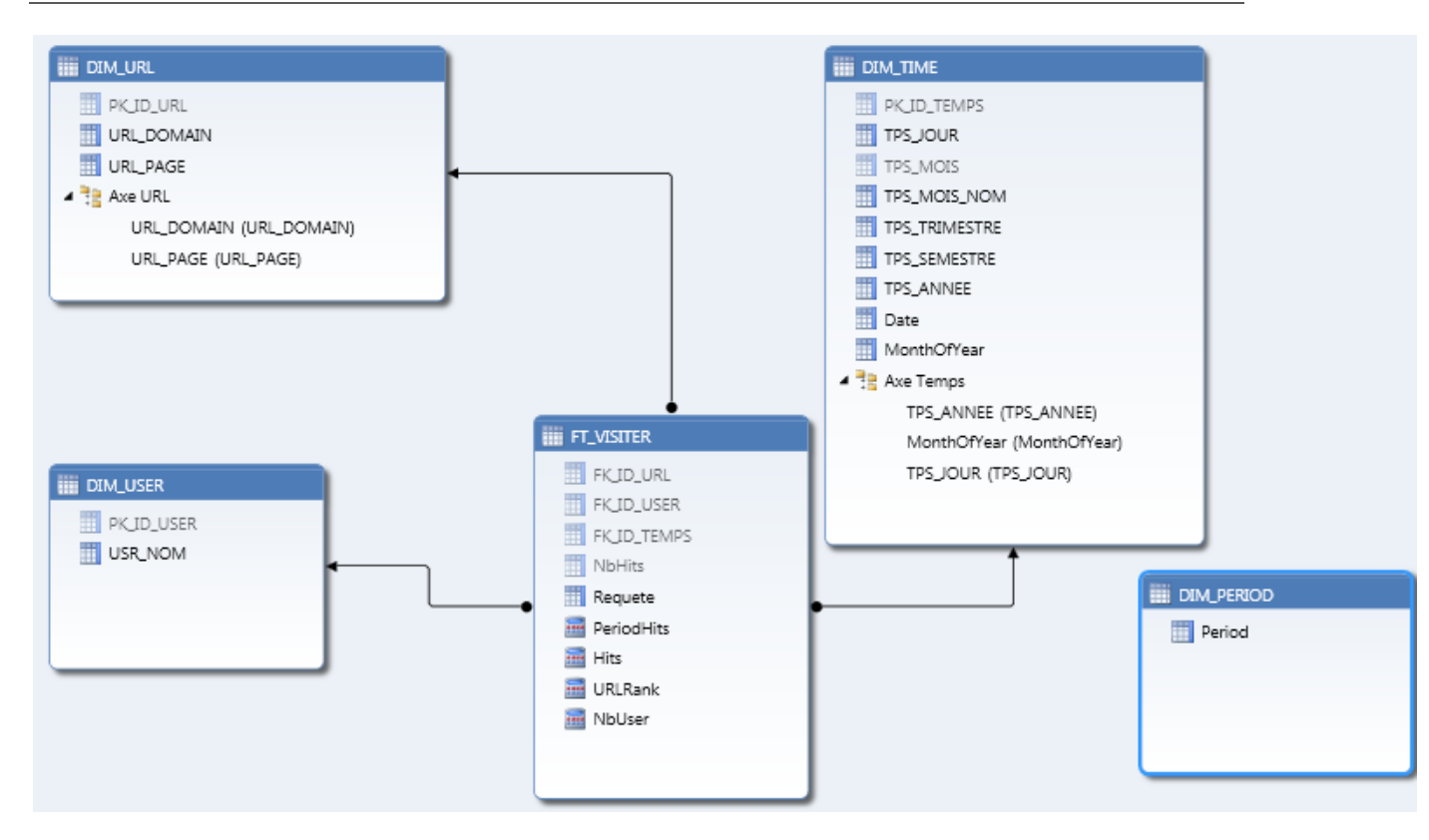

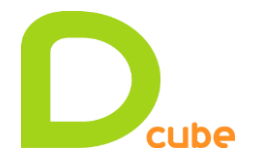

#### Romain Casteres

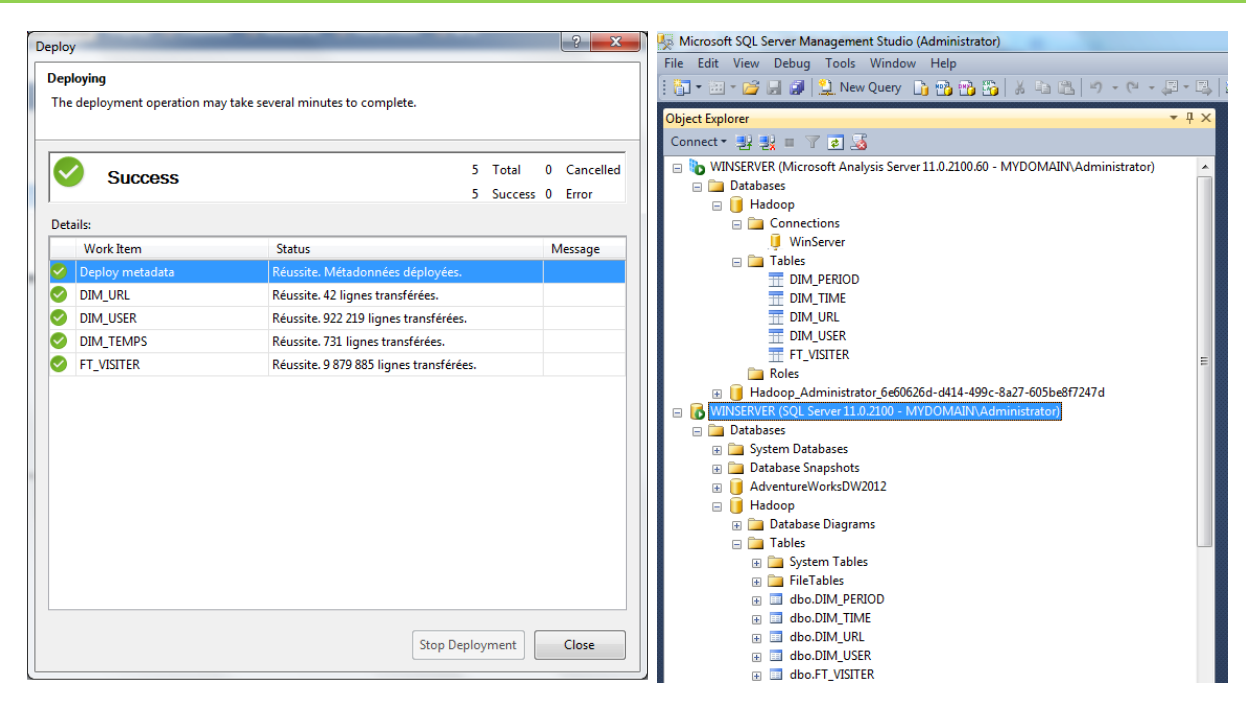

3.3.4 Ajout de nouvelles mesures en DAX

## Ajout d'une dimension Period :

PeriodHits:=IF( COUNTROWS( VALUES( DIM\_PERIOD[Period]))=1;

```
IF(VALUES(DIM_PERIOD[Period]) = "Current"; [Hits];
IF(VALUES(DIM_PERIOD[Period]) = "MTD"; [Hits](DATESMTD(DIM_TIME[Date]));
IF(VALUES(DIM_PERIOD[Period]) = "QTD"; [Hits](DATESQTD(DIM_TIME[Date]));
IF(VALUES(DIM_PERIOD[Period]) = "YTD"; [Hits](DATESYTD(DIM_TIME[Date]));
If (VALUES( DIM_PERIOD[Period]) = "LaSYear"; [Hits](DATEADD(DIM_TIME[Date]);-1;YEAR));

IF( VALUES( DIM_PERIOD[Period]) = "PriorYearMTD"; [Hits](DATEADD(DATESMTD(DIM_TIME[Date]);-1;YEAR));

IF( VALUES( DIM_PERIOD[Period]) = "PriorYearQTD"; [Hits](DATEADD(DATESQTD(DIM_TIME[Date]);-1;YEAR));

IF( VALUES( DIM_PERIOD[Period]) = "PriorYearYTD"; [Hits](DATEADD(DATESYTD(DIM_TIME[Date]);-1;YEAR));
```

|    | <u>ر</u> | - | - |   |    | _  | _ | · • | _  | -  | - | · — · |     |    | - |
|----|----------|---|---|---|----|----|---|-----|----|----|---|-------|-----|----|---|
| BL | A        | Ν | l | < | () | )) | ) | ))  | )) | )) | ; | [H    | its | ]) |   |

| Date                       | 20/01/2012          | <b>"</b> T |        |        |        |               |  |
|----------------------------|---------------------|------------|--------|--------|--------|---------------|--|
|                            |                     |            |        |        |        |               |  |
| PeriodHits                 | Étiquettes de colon | nes 💌      |        |        |        |               |  |
| Étiquettes de lignes 🛛 🝷   | Current             |            | MTD    | QTD    | YTD    | Total général |  |
| ⊞ blog                     |                     | 946        | 3504   | 3504   | 3504   | 946           |  |
| <b>⊞ Core</b>              |                     | 23284      | 71273  | 71273  | 71273  | 23284         |  |
| <b>∃</b> cuisine-francaise |                     | 4160       | 13094  | 13094  | 13094  | 4160          |  |
|                            |                     | 946        | 3504   | 3504   | 3504   | 946           |  |
| <b></b> exemple            |                     | 473        | 1752   | 1752   | 1752   | 473           |  |
| Modules                    |                     | 76927      | 254007 | 254007 | 254007 | 76927         |  |
| Amazon.Checkout            |                     | 20186      | 72801  | 72801  | 72801  | 20186         |  |
| Orchard.Blogs              |                     | 3366       | 9207   | 9207   | 9207   | 3366          |  |
| Orchard.Comments           |                     | 2244       | 6138   | 6138   | 6138   | 2244          |  |
| Orchard.jQuery             |                     | 6795       | 24119  | 24119  | 24119  | 6795          |  |
| Orchard.Lists              |                     | 2922       | 7438   | 7438   | 7438   | 2922          |  |
| Orchard.Localization       |                     | 2083       | 6553   | 6553   | 6553   | 2083          |  |
| Orchard.Media              |                     | 3634       | 11411  | 11411  | 11411  | 3634          |  |
| orchard.mediapicker        |                     | 7271       | 25845  | 25845  | 25845  | 7271          |  |

➔ Hits:=SUM([NbHits])

→ NbUser:=COUNTROWS( DISTINCT( FT VISITER[FK ID USER] ))

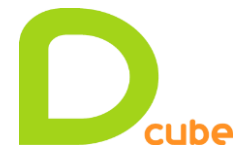

## 3.3.5 Déploiement du cube et navigation dans Studio Management en MDX

SELECT

```
NON EMPTY {[DIM_TIME].[Date].[Date].ALLMEMBERS * [Measures].[Hits]} ON COLUMNS,
NON EMPTY {([DIM_URL].[URL_DOMAIN].[URL_DOMAIN].ALLMEMBERS )} ON ROWS
FROM [Model]
```

| Cube:<br>Model ▼<br>Metadata → Functions<br>Measure Group:<br><al></al> | ESELECT<br>NON EF<br>FROM [Mod | ИРТҮ {[DIM_<br>ИРТҮ { ([D]<br>del] | _TIME].[Dat<br>[M_URL].[UP | te].[Date].<br>RL_DOMAIN]. | ALLMEMBERS | 5 * [Meası<br>[N].ALLMEMI | ures].[Hits<br>BERS ) } ( | 5]} ON COLI<br>ON ROWS | JMNS,       | 4<br>▲<br>Ⅲ<br>► |
|-------------------------------------------------------------------------|--------------------------------|------------------------------------|----------------------------|----------------------------|------------|---------------------------|---------------------------|------------------------|-------------|------------------|
| Model                                                                   | Messages                       | Results                            |                            |                            |            |                           |                           |                        |             |                  |
| 🗄 📶 Measures                                                            |                                | 2012-01-15                         | 2012-01-16                 | 2012-01-17                 | 2012-01-18 | 2012-01-19                | 2012-01-20                | 2012-01-21             | 2012-01-22  | 2012-01-23 ][    |
|                                                                         |                                | Hits                               | Hits                       | Hits                       | Hits       | Hits                      | Hits                      | Hits                   | Hits        | Hits (           |
| 🗉 🙋 DIM_TIME                                                            | blog                           | 76                                 | 38                         | 1012                       | 100        | 1332                      | 946                       | 272                    | 3251        | 1830305          |
| 🗉 🙋 DIM_URL                                                             | Core                           | 1176                               | 1127                       | 16171                      | 8729       | 20786                     | 23284                     | 10933                  | 1043993     | 166148           |
| ⊡ DIM_USER                                                              | cuisine-francaise              | 228                                | 200                        | 3074                       | 1326       | 4106                      | 4160                      | 1736                   | 772         | 5444489          |
|                                                                         | cuisine-japonaise              | 76                                 | 38                         | 1012                       | 100        | 1332                      | 946                       | 272                    | 3251        | 1827064          |
|                                                                         | exemple                        | 38                                 | 19                         | 506                        | 50         | 666                       | 473                       | 136                    | 79          | 59               |
|                                                                         | Modules                        | 4653                               | 6667                       | 62147                      | 22492      | 81121                     | 76927                     | 31789                  | 2238898     | 256800           |
|                                                                         | Themes                         | 1757                               | 1535                       | 24098                      | 11062      | 30939                     | 32254                     | 14459                  | 702377      | 221974           |
|                                                                         | Users                          | 37                                 | 18                         | 536                        | 50         | 667                       | 470                       | 146                    | 654         | 1154338          |
|                                                                         | ustensiles                     | 114                                | 139                        | 1561                       | 1189       | 2097                      | 2744                      | 1323                   | 538         | 7836             |
|                                                                         |                                |                                    |                            |                            |            |                           |                           |                        |             | •                |
| Query executed successfully.                                            |                                |                                    |                            |                            |            | WINSERVE                  | R MYDOMA                  | AIN\Administ           | rator Hadoo | op 00:00:01      |

## MDX – RANK :

```
http://technet.microsoft.com/fr-fr/library/ms144726.aspx
http://msdn.microsoft.com/en-us/library/ms145587.aspx
```

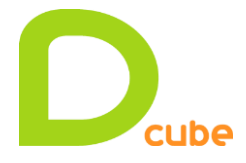

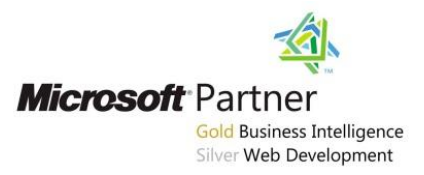

## DAX - RANKX :

http://msdn.microsoft.com/fr-fr/library/gg492185.aspx

URLRank:=if(not(ISBLANK(([Hits])));RANKX(ALL(DIM\_URL[URL\_PAGE]);[Hits];;;Dense); blank())

| Date                                 | 23/01/2012 🖵 |         |  |
|--------------------------------------|--------------|---------|--|
|                                      |              |         |  |
| Étiquettes de lignes                 | Hits         | URLRank |  |
| -                                    | 2743957      | 1       |  |
| Account                              | 1154338      | 2       |  |
| barbecue                             | 920644       | 3       |  |
| huitres                              | 915223       | 4       |  |
| gateau-au-chocolat-et-aux-framboises | 912968       | 5       |  |
| assortiment-de-makis                 | 911840       | 6       |  |
| marmiton                             | 910610       | 7       |  |
| dinde                                | 908224       | 8       |  |
| fondue-au-fromage                    | 886287       | 9       |  |
| Orchard.Localization                 | 247223       | 10      |  |
| Classic                              | 218324       | 11      |  |
| Shapes                               | 163641       | 12      |  |
| TheAdmin                             | 3386         | 13      |  |
| Amazon.Checkout                      | 2543         | 14      |  |

#### 3.3.6 Navigation en profondeur avec Hive

CREATE TABLE MyLogDetail (Page STRING, Utilisateur STRING, DateJour STRING, DateSeconde STRING);

```
INSERT OVERWRITE TABLE MyLogDetail SELECT "/barbecue" as Page ,Header.username as
Utilisateur ,"2012-01-24" as DateJour ,Detail.HitTime as DateSeconde FROM
iisLogsHeaderTB Header JOIN iisLogsDetailTB Detail ON (Header.sessionid =
Detail.sessionid) WHERE (split(Header.startDateTime, " ")[0] = "2012-01-24") AND
(Detail.url = "/cuisine-francaise/barbecue") ORDER BY DateSeconde
```

Nouvelle colonne Requête : ="SELECT \* FROM mylogdetail WHERE page = '/" & RELATED(DIM\_URL[URL\_PAGE]) &"' AND DateJour=''& FORMAT(RELATED(DIM\_TIME[Date]);"yyyy-MM-dd") &"'''

| XI 🚽 🍠 - (*                                                                                                    | -   <del>-</del>                             |                                                            | (                                               | lasseur1 - Microsoft Excel                                                       |                                         |                               | Outils de t                        | ableau croisé dynamiqu                   | e                                                     | - 0 <b>X</b>   |
|----------------------------------------------------------------------------------------------------|----------------------------------------------|------------------------------------------------------------|-------------------------------------------------|----------------------------------------------------------------------------------|-----------------------------------------|-------------------------------|------------------------------------|------------------------------------------|-------------------------------------------------------|----------------|
| Fichier Accue                                                                                                    | il Insertion                                 | Mise en pa                                                 | ige Form                                        | ules Données Révision                                                            | Affichage                               | PowerPivot                    | Option                             | ns Création                              | ۵                                                     | () — # X       |
| Options du tableau<br>croisé dynamique *                                                                                                    | Champ Grou<br>actif *                        | 2↓ <u>A</u> Z<br>2 ↓ <u>Z</u> X<br>0 e Z↓ Trier<br>Trier e | Insérer un<br>segment +<br>t filtrer            | Actualiser Changer la source<br>de données *<br>Données                          | B Effacer ▼<br>Sélectionr<br>Déplacer I | etableau croisé dy<br>Actions | namique                            | alculs Outils                            | e des champs<br>tons +/-<br>êtes de champ<br>Afficher |                |
| B12                                                                                                    | <del>,</del> (°                              | <i>f</i> <sub>x</sub> 11                                   | 474466                                          |                                                                                  |                                         |                               |                                    |                                          |                                                       | `              |
|                                                                                                    |                                              |                                                            | А                                               |                                                                                  |                                         | В                             | C 📮                                | Liste de champs de tab                   | leau croisé dyr                                       | amique 🔻 🗙     |
| 1 Date<br>2 URL_PAGE                                                                                                    |                                              |                                                            |                                                 |                                                                                  |                                         | All 💌<br>barbecue 🖵           |                                    | Afficher les champs en r                 | elation avec :                                        | •              |
| 4 Étiquettes d                                                                                                    | e lignes                                     |                                                            |                                                 |                                                                                  |                                         | Hits                          |                                    |                                          |                                                       |                |
| SELECT * FROM iisLogsDetailTB WHERE Url like '/barbecue% AND DateJour='01/02/2012'     SELECT * FROM iisLogsDetailTB WHERE Url like '/barbecue% AND DateJour='02/02/2012'     SELECT * FROM iisLogsDetailTB WHERE Url like '/barbecue% AND DateJour='23/01/2012' |                                              |                                                            |                                                 | 01/02/2012'<br>02/02/2012'<br>23/01/2012'                                        | 829144<br>5524436<br>920644             |                               | Plus de champs URL_DOMAIN URL_PAGE |                                          |                                                       |                |
| 8 SELECT * FROM IIsLogsDetailTB WHERE Url like '/barbecue%' AND DateJour='24/01/2012'<br>9 SELECT * FROM IIsLogsDetailTB WHERE Url like '/barbecue%' AND DateJour='25/01/2012'                                                                                   |                                              |                                                            |                                                 |                                                                                  | 460290<br>12890975                      |                               |                                    |                                          |                                                       |                |
| 10 SELECT * FRO                                                                                                    | DM iisLogsDe<br>DM iisLogsDe<br>DM iisLogsDe | ailTB WHERE<br>ailTB WHERE                                 | Url like '/ba<br>Url like '/ba                  | rbecue% AND DateJour=2<br>rbecue% AND DateJour=2<br>rbecue% AND DateJour=2       | 27/01/2012'<br>28/01/2012'              | 16578728<br>11474466          |                                    | FT_VISITER NbHits                        |                                                       | -              |
| 13 SELECT * FRO                                                                                                    | DM iisLogsDe<br>DM iisLogsDe                 | ailTB WHERE<br>ailTB WHERE                                 | Url like '/ba<br>Url like '/ba<br>Url like '/ba | rbecue%' AND DateJour='2<br>rbecue%' AND DateJour='3<br>rbecue%' AND DateJour='3 | 29/01/2012'<br>80/01/2012'              | 3722345<br>1843155<br>1427521 |                                    | Faites glisser les champs<br>ci-dessous: | dans les zones                                        | voulues        |
| 16 Total généra                                                                                                    | il<br>I                                      |                                                            | on the /Da                                      | Decuero AND DateJour-                                                            | 1/01/2012                               | 56970583                      |                                    | Date                                     | - Eddi                                                | ettes de Colon |
| 17                                                                                                    |                                              |                                                            |                                                 |                                                                                  |                                         |                               |                                    | URL_PAGE                                 |                                                       |                |
| 19                                                                                                    |                                              |                                                            |                                                 |                                                                                  |                                         |                               |                                    | Étiquettes de ligne                      | s Σ Valeu                                             | rs             |
| 20                                                                                                    |                                              |                                                            |                                                 |                                                                                  |                                         |                               |                                    | Requete                                  | <ul> <li>Hits</li> </ul>                              | <b>*</b>       |

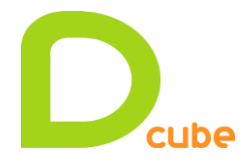

| Α                   | В                                                                            |           | C        | D | E         | F             | G          | Н          |
|---------------------|------------------------------------------------------------------------------|-----------|----------|---|-----------|---------------|------------|------------|
| URL_PAGE            | barbecue                                                                     | <b>,T</b> |          |   |           |               |            |            |
|                     |                                                                              | _         |          |   | page 🛛 💌  | utilisateur 💌 | datejour 💌 | datesecond |
| Date 🔻              | Requete                                                                      | -         | Hits     |   | /barbecue | test2481g1x8  | 2012-01-24 | 19:09:56   |
| <b>■ 2012-01-23</b> | SELECT * FROM mylogdetail WHERE page = '/barbecue' AND DateJour='2012-01-23' |           | 920644   |   | /barbecue | test3049g1x4  | 2012-01-24 | 19:09:56   |
| <b>■ 2012-01-24</b> |                                                                              |           | 460290   |   | /barbecue | test2382g1x5  | 2012-01-24 | 19:09:56   |
| <b>■ 2012-01-25</b> | SELECT * FROM mylogdetail WHERE page = '/barbecue' AND DateJour='2012-01-25' |           | 12890975 |   | /barbecue | test1289g1x11 | 2012-01-24 | 19:09:56   |
| <b>2012-01-26</b>   | SELECT * FROM mylogdetail WHERE page = '/barbecue' AND DateJour='2012-01-26' |           | 1288869  |   | /barbecue | test0275g1x8  | 2012-01-24 | 19:09:56   |
| <b>2012-01-27</b>   | SELECT * FROM mylogdetail WHERE page = '/barbecue' AND DateJour='2012-01-27' |           | 16578728 |   | /barbecue | test2184g1x10 | 2012-01-24 | 19:09:56   |
| <b>2012-01-28</b>   | SELECT * FROM mylogdetail WHERE page = '/barbecue' AND DateJour='2012-01-28' |           | 11474466 |   | /barbecue | test1286hCx13 | 2012-01-24 | 19:09:56   |
| = 2012-01-29        | SELECT * FROM mylogdetail WHERE page = '/barbecue' AND DateJour='2012-01-29' |           | 3722345  |   | /barbecue | test2377g1x11 | 2012-01-24 | 19:09:56   |
| <b>■ 2012-01-30</b> | SELECT * FROM mylogdetail WHERE page = '/barbecue' AND DateJour='2012-01-30' |           | 1843155  |   | /barbecue | test4730g1x2  | 2012-01-24 | 19:09:57   |
| <b>2012-01-31</b>   | SELECT * FROM mylogdetail WHERE page = '/barbecue' AND DateJour='2012-01-31' |           | 1437531  |   | /barbecue | test3317hCx7  | 2012-01-24 | 19:09:57   |
| <b>□ 2012-02-01</b> | SELECT * FROM mylogdetail WHERE page = '/barbecue' AND DateJour='2012-02-01' |           | 829144   |   | /barbecue | test3425hCx5  | 2012-01-24 | 19:09:57   |
| <b>2012-02-02</b>   | SELECT * FROM mylogdetail WHERE page = '/barbecue' AND DateJour='2012-02-02' |           | 5524436  |   | /barbecue | test3886g1x4  | 2012-01-24 | 19:09:57   |
|                     |                                                                              |           |          |   | /barbecue | test2692g1x12 | 2012-01-24 | 19:09:57   |
|                     |                                                                              |           |          |   | /barbecue | test4048g1x16 | 2012-01-24 | 19:09:57   |
|                     |                                                                              |           |          |   | /barbecue | test4730g1x3  | 2012-01-24 | 19:09:57   |

 $\rightarrow$ Affichage de la requête afin de l'exécuter dans Hive Excel et ainsi naviguer en profondeur dans les données Hadoop afin de l'heure exacte de la première et de la dernière connexion.

## 3.3.7 Création d'une connexion BISM d'un rapport PowerView dans SharePoint

Création d'un premier rapport PowerView

| URL_DOMAIN | URL_PAGE             | NbHits 🔹                                                                                   |
|------------|----------------------|--------------------------------------------------------------------------------------------|
| Modules    | Amazon.Checkout      | 1,400.00                                                                                   |
|            | orchard.mediapicker  | 536.00                                                                                     |
|            | Orchard.jQuery       | 497.00                                                                                     |
|            | TinyMce              | 456.00                                                                                     |
|            | Orchard.Users        | 242.00                                                                                     |
|            | Orchard.Media        | 202.00                                                                                     |
|            | Orchard.Themes       | 200.00                                                                                     |
|            | Orchard.Modules      | 158.00                                                                                     |
|            | Orchard.Pages        | 158.00                                                                                     |
|            | Orchard.PublishLater | 152.00                                                                                     |
|            | Orchard.Blogs        | 126.00                                                                                     |
|            | Orchard.Localization | 114.00                                                                                     |
|            | Orchard.Comments     | 84.00                                                                                      |
|            | Orchard.Lists        | 84.00                                                                                      |
|            | Orchard.Tags         | 84.00                                                                                      |
|            | Orchard.Widgets      | 84.00                                                                                      |
|            | Samples.Commerce     | 76.00                                                                                      |
| Themes     | TheAdmin             | 1,381.00                                                                                   |
|            | Classic              | 228.00                                                                                     |
|            | SafeMode             | 148.00                                                                                     |
| Core       | Shapes               | 230.00                                                                                     |
|            | Settings             | 200.00                                                                                     |
|            | Contents             | 158.00                                                                                     |
|            | Dashboard            | 158.00                                                                                     |
|            | Navigation           | 158.00                                                                                     |
|            | Reports              | 158.00                                                                                     |
|            | 2012-01-15           | 2012-01-16 2012-01-17 2012-01-18 2012-01-19 2012-01-201012-01-21 012-01-22 12-01-28 12-01- |

Monitoring PowerPivot Services →Central Administration ⇔ General Application Settings ⇔ PowerPivot Management Dashboard

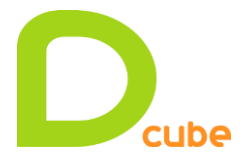

# **3.4 Import dans SharePoint d'un cube PowerPivot**

## *3.4.1 Ajout de photos dans un rapport PowerView*

Ajout de l'URL de l'image dans la dimension Plat :

|       | Accueil Conception Avancé Table liée |                                                   |                                         |                          |                                                                              |                                        |                        |                                     |  |
|-------|--------------------------------------|---------------------------------------------------|-----------------------------------------|--------------------------|------------------------------------------------------------------------------|----------------------------------------|------------------------|-------------------------------------|--|
| Col   | ler                                  | À partir de la base À part<br>de données 🔻 un rap | ir d'Àpartir d'Azure<br>port DataMarket | leau croisé<br>namique ▼ | Type de données : Nombre entier ▼<br>Format : Général ▼<br>\$ ▼ % → *:08 →08 | A<br>Z↓<br>Effacer tous<br>les filtres | Trier par<br>colonne * | Somme automatique ▼<br>Créer un KPI |  |
| Press | e-papier                             | s Obtenir d                                       | es données externes                     |                          | Mise en forme                                                                | Trier et filt                          | rer                    | Mesures                             |  |
| []    | [ID_PLAT] 🗸                          |                                                   |                                         |                          |                                                                              |                                        |                        |                                     |  |
|       | P                                    | PLAT 🔽                                            | IMAGE                                   |                          |                                                                              |                                        | SAISON                 | Ajouter une co                      |  |
|       | 1                                    | Soupe                                             | http://localhost/Shared%20Docum         | ents/Picni               | c/soupe.jpg                                                                  |                                        | Hiver                  |                                     |  |
|       | 2                                    | Fondue au fromage                                 | http://localhost/Shared%20Docum         | ents/Picni               | c/fondue.jpg                                                                 |                                        | Hiver                  |                                     |  |
|       | 3                                    | Tartiflette                                       | http://localhost/Shared%20Docum         | ents/Picni               | c/tartiflette.jpg                                                            |                                        | Hiver                  |                                     |  |
|       | 4                                    | Barbecue                                          | http://localhost/Shared%20Docum         | ents/Picni               | c/barbecuejpg                                                                |                                        | Été                    |                                     |  |
|       | 5                                    | Tomates farcies                                   | http://localhost/Shared%20Docum         | ents/Picni               | c/tomate.jpg                                                                 |                                        | Été                    |                                     |  |
|       | 6                                    | Salade composée                                   | http://localhost/Shared%20Docum         | ents/Picni               | c/salade.jpg                                                                 |                                        | Été                    |                                     |  |
|       | 7                                    | Couscous                                          | http://localhost/Shared%20Docum         | ents/Picni               | c/couscous.jpg                                                               |                                        | N/A                    |                                     |  |
|       | 8                                    | Cassoulet                                         | http://localhost/Shared%20Docum         | ents/Picnie              | c/cassoulet.ipg                                                              |                                        | N/A                    |                                     |  |

Spécifier que la colonne est un de type « ImageURL » :

|                                |                                                                | ▶ <b>9</b> • (2 • =   Pow                                                                                       | erPivot pour         | Ex Outils de table                  |                      |                |  |
|--------------------------------|----------------------------------------------------------------|----------------------------------------------------------------------------------------------------|----------------------|-------------------------------------|----------------------|----------------|--|
|                                | - /                                                            | Accueil Conceptio                                                                                               | n Avancé             | a Table liée                        |                      |                |  |
|                                | <b>.</b>                                                       | Te and the second second second second second second second second second second second second second second se | Σ                    |                                     | ImageURL             |                |  |
| Per                            | spectives                                                      | Afficher les<br>mesures implicites                                                                              | Synthétiser<br>par * | Champ par Comp<br>défaut défini des | ortement<br>tables   |                |  |
|                                |                                                                |                                                                                                    |                      | Propriétés de la                    | création de rapports |                |  |
|                                | [IMAGE] - http://localhost/Shared%20Documents/Picnic/soupe.jpg |                                                                                                    |                      |                                     |                      |                |  |
|                                | i 🖷 🗖                                                          | PLAT                                                                                                    |                      | GE                                  |                      |                |  |
|                                | 1                                                              | Soupe                                                                                                    | http:                | //localhost/Share                   | d%20Documents/Picn   | nic/soupe.jpg  |  |
| 2 Fondue au fromage http://loc |                                                                |                                                                                                    |                      | ://localhost/Share                  | d%20Documents/Picn   | nic/fondue.jpg |  |

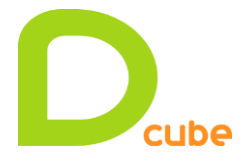

**Romain Casteres** 

Import du fichier dans une galerie Sharepoint PowerPivot et creation d'un rapport PowerView :

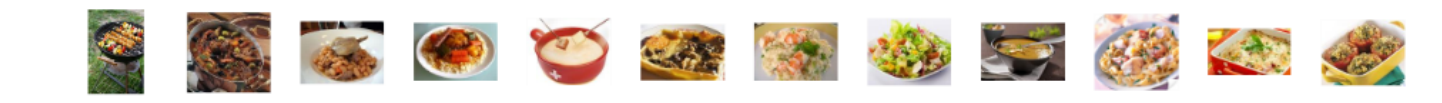

Visite, and Degre by DATE

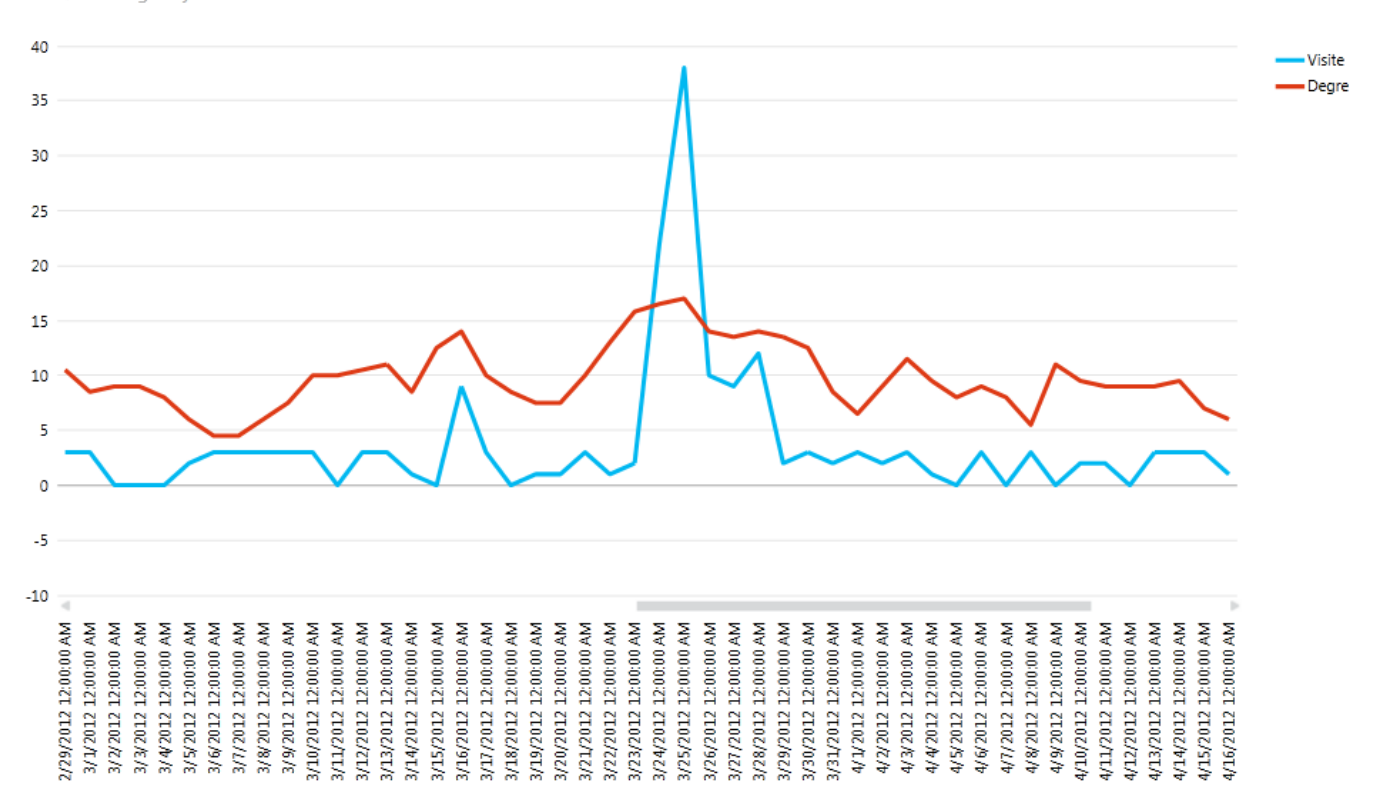

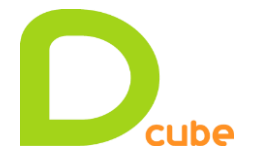

**Romain Casteres** 

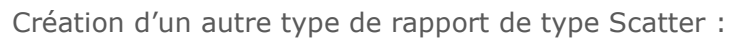

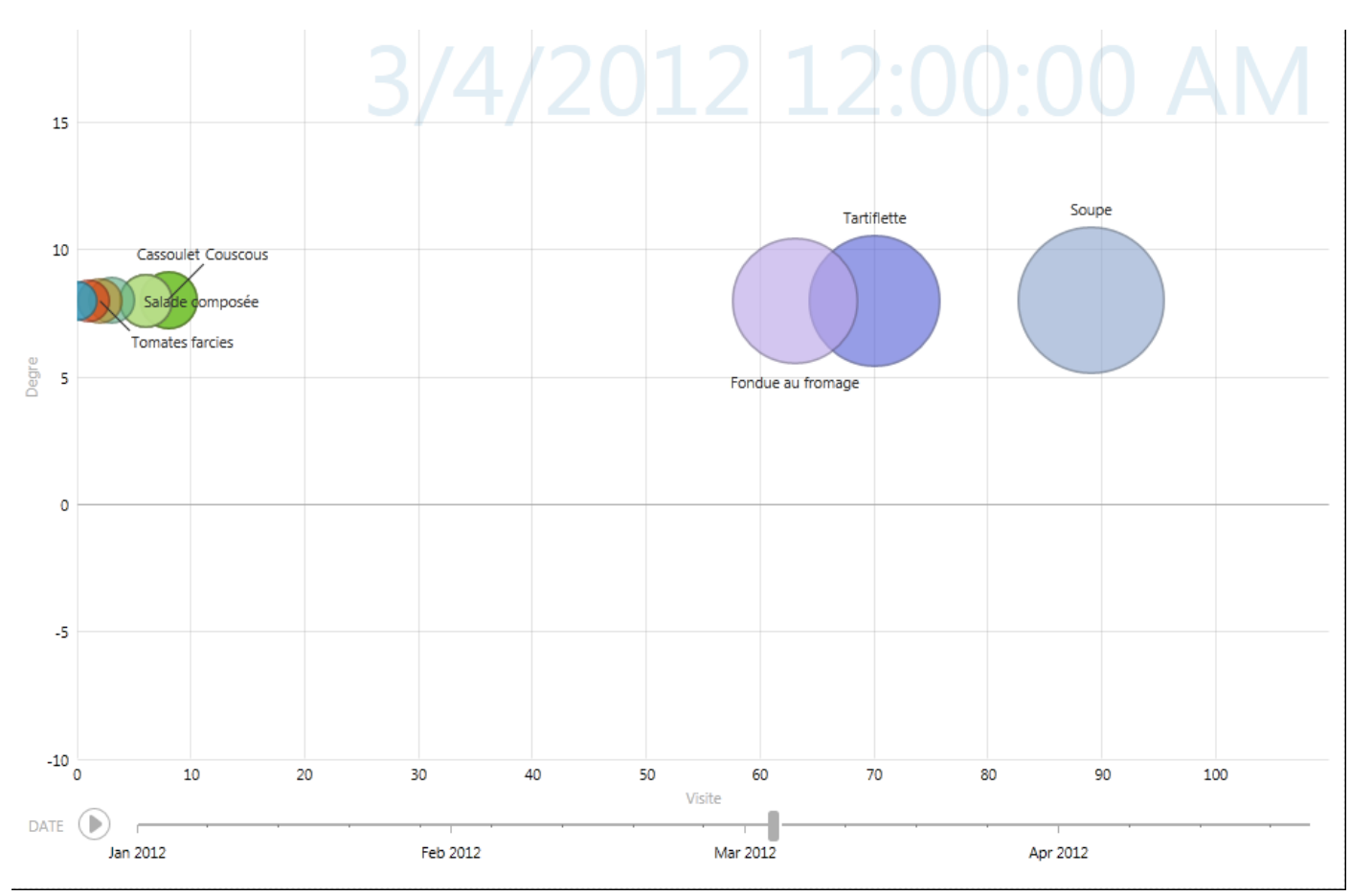